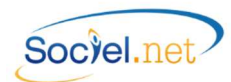

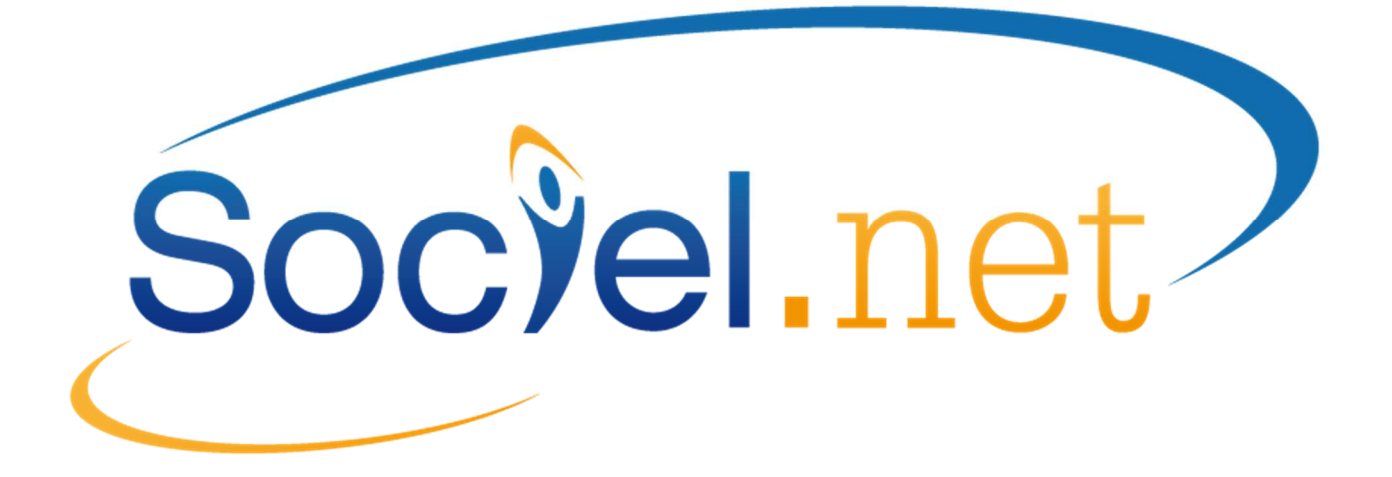

# LA DADS-U AVEC SOCIEL.NET

DERNIERE MISE A JOUR : le 30 novembre 2015

NORME N4DS V01X10

https://www.net-entreprises.fr/html/dadsu-documentation-n4ds-v01x10.htm

# « Se former, c'est préparer demain »

Guillaume Informatique - Assistance Sociel.net : hotline@sociel.net

| Date     | te Mise à jour du document |                     |
|----------|----------------------------|---------------------|
| 28/10/14 | Mise à jour du document    | version N4DS v01X10 |

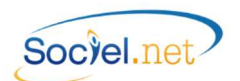

## SOMMAIRE

| NC | OUVEAUTES 2015                                                                       | 3  |
|----|--------------------------------------------------------------------------------------|----|
| Α. | LES PRE-REQUIS                                                                       | 4  |
|    | Dans la fiche Organismes (Module Paie / Parametrage - Organismes)                    | 4  |
|    | DANS LA FICHE ETABLISSEMENT (MODULE GESTION / ETABLISSEMENTS)                        | 4  |
|    | DANS LA FICHE SALARIE (MODULE GESTION / SALARIES)                                    | 6  |
|    | DANS LA FICHE CONTRAT DE TRAVAIL (MODULE GESTION / CONTRATS DE TRAVAIL)              | 6  |
|    | DANS LA TABLE DES CODIFICATIONS (MODULE OUTILS, PARAMETRAGE/TABLE DES CODIFICATIONS) | 6  |
|    | Autres                                                                               | 7  |
| в. | LE PARAMETRAGE DE LA DADS-U (MENU PAIE /DADS-U)                                      | 8  |
|    | NATURE ET TYPE DE LA DECLARATION                                                     | 8  |
|    | DECALAGE DE PAIE                                                                     | 9  |
|    | DECLARATION FRACTIONNEE                                                              | 9  |
|    | ENTREPRISE                                                                           | 9  |
|    | Parametrage                                                                          | 9  |
|    | Emetteur – contact                                                                   | 9  |
|    | Montant – taux                                                                       |    |
|    | Profils de paie                                                                      | 11 |
|    | Valeurs par défaut                                                                   | 13 |
|    | RECUPERATION DES HONORAIRES                                                          | 13 |
|    | Test salarie(s)                                                                      | 13 |
| c. | CONTROLE DES DONNEES ET GENERATION DU FICHIER                                        | 14 |
|    | CONTROLER LES DONNEES                                                                | 14 |
|    | GENERER LE FICHIER DADS-U                                                            | 14 |
|    | ENREGISTRER LE FICHIER GENERE : FICDASU.                                             | 14 |
| D. | L'EDITEUR DADS-U                                                                     |    |
|    | PRECISION SUR LE FORMAT DU FICHIER DADS-U N4DS                                       | 15 |
|    | L'OUTILS EDITEUR DADS-U                                                              | 16 |
|    | CONTROLE DES DONNEES PAR L'EDITEUR DADS-U                                            | 17 |
|    | VERSION IMPRIMABLE                                                                   |    |
| E. | CONTROLE DES DONNEES PAR LE PROGRAMME DE CONTROLE NET ENTREPRISES                    | 20 |
| F. | CONTROLE DES DONNEES AVEC LE JOURNAL DE PAIE DADS-U                                  | 21 |
| G. | GESTION DES ANOMALIES                                                                | 22 |
|    | Anomalies générées par Sociel.net                                                    | 22 |
|    | Anomalies générées par le programme de contrôle DADS-U                               | 27 |

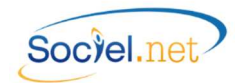

## **NOUVEAUTES 2015**

Le cahier technique de la version V01X10 pour la déclaration des salaires 2015 prévoit des évolutions dont vous trouverez les points qui concernent la déclaration DADS-U de Sociel.net dans la liste ci-dessous :

## 1. Evolutions sans incidences sur le paramétrage :

- Allègements loi du 21/08/2007 (TEPA)\_: Suppression de la déclaration de la rémunération des heures complémentaires, la réduction n'étant plus applicable ;
- **Réduction FILLON** : Les termes "Réduction générale des contributions et cotisations patronales" sont désormais utilisés pour désigner la réduction FILLON dans le traitement de la DADS-U ;
- **Compte pénibilité** : De nouvelles rubriques sont prévues pour déclarer l' "exposition à la pénibilité". Le secteur de l'aide à domicile n'étant pas concerné, ces informations ne sont pas traitées par SOCIEL.Net

## 2. Bases spécifiques exonérations de cotisations URSSAF (S40.G30.06.001) :

- Allocations Familiales : un nouveau code d'exonération a été créé pour gérer les exonérations. C'est le code 56 cotisation d'allocations familiales taux réduit.
   Il n'est pas utile d'apporter des modifications dans le paramétrage des profils (Cf <u>B. Profils de paie</u>). La déclaration se base sur les informations contenues dans le bulletin de paie depuis la mise en place du paramétrage (Cf article de la page d'accueil du 14/01/2015).
- CUI-CIE : le code exonérations a été supprimé des tables la mesure d'exonération n'étant plus applicable.
   Il faut donc vérifier dans le module *Paie* au niveau de l'option *DADS-U* dans le bouton **Profils de paie** qu'aucun des profils ne soit lié au code exonération 10.
- Ateliers et Chantiers d'insertion : un nouveau code d'exonération a été créé pour gérer les exonérations spécifiques liées aux ateliers et chantiers d'insertion. Ce code 55 doit être affecté aux profils concernés par l'option DADS-U du module Paie dans le bouton Profils de paie.

## 3. Nouveaux libellés de contrat (S40.G10.05.012.001) :

Un nouveau libellé de contrat a été créé :

55 - Contrat d'Engagement Educatif : ce code, propre à la codification DADS-U, a son équivalent en DSN. Dans SOCIEL.Net, il peut être paramétré au niveau de l'Intitulé de contrat (Module Gestion, période d'activité du Contrat de travail) pour la valeur 55 mais également dans le Type/Nature du contrat pour la valeur 60. Une correspondance sera établie à la génération du fichier pour affecter le bon code si le paramétrage DSN a été choisi. Un message d'avertissement sera ajouté à la liste d'anomalie ;

Deux nouveaux libellés de contrat propres à la codification DSN ont également été ajoutés dans la liste des choix dans SOCIEL.Net :

- 70 Contrat de soutien et d'aide par le travail ;
- 80 Mandat social.

Si ces codes ont été affectés à des périodes d'activité, ils provoqueront une anomalie semi-bloquante à la génération du fichier.

## 4. Indemnités légales octroyées à la suite d'un jugement prud'homal (S40.G28.15.001) :

Une nouvelle codification a été créée afin de déclarer les montants d'indemnités versées suite à un jugement prud'homal.

La rubrique de paie utilisée pour verser cette indemnité doit être affectée à la clé interne prévue à cet effet. Pour cela, il faut aller dans le module *Paie* au niveau de l'option *DADS-U* dans le bouton **Montant - Taux** et lier la rubrique de paie à la clé "DNAC\_S40G.281.50.01\_ - 231 - Indemnités légales octroyées à la suite d'un jugement prud'homal". (cf. § <u>B. Montant-Taux</u>)

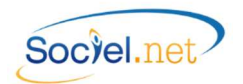

## A. LES PRE-REQUIS

## DANS LA FICHE ORGANISMES (MODULE PAIE / PARAMETRAGE - ORGANISMES)

Dans la fiche Organisme du module Paie renseigner sur les organismes de retraite, prévoyance et mutuelle :

- le Type : Caisse de retraite, Prévoyance, Prévoyance Société d'assurance ou Mutuelle
- et pour chaque localité : le Code Interne: selon la table des codes que vous trouverez sur https://www.net-entreprises.fr/html/nomenclatures-n4ds-v01x10.htm

*Par exemple : pour la retraite ARCCO de l'AG2R, le code interne est A700 ; pour l'IRCEM Retraite, le code interne est A155* 

## DANS LA FICHE ETABLISSEMENT (MODULE GESTION / ETABLISSEMENTS)

Dans la fiche *Etablissement* du module *Gestion*, renseignez les informations utilisées pour la DADS-U, elles se trouvent principalement dans l'onglet *Paramétrages*.

Si l'établissement n'est pas concerné par la DADS-U, cocher la case **Etablissement non concerné** tout en bas de l'écran.

Sinon :

## • Paramétrage organismes (Onglet Paramétrages / Cadre Localités Organismes de l'Etablissement) :

Dans la fiche *Etablissement* du module *Gestion*, vous devez faire le lien entre les organismes destinataires de la déclaration et l'entreprise et son ou ses établissement(s) lié(s). Pour cela, il faut renseigner dans l'onglet *Paramétrage* et dans le cadre *Localités Organismes de l'Etablissement* les informations nécessaires.

Ce paramétrage sert également pour la déclaration DUCS-EDI, l'édition des attestations de salaire AGRR et CHORUM.

En cliquant sur le bouton Définir, la fenêtre de saisie suivante s'affiche :

| ocalite Organisme | G000 - GROUP                 |
|-------------------|------------------------------|
| Catégorie salarié | 💿 Tous 👘 Cadre 🕐 Non Cadre   |
| Fonction          |                              |
| N° Contrat        |                              |
| Rattach, DADS-U : | N° Contrat     N° SS Salarié |
| Jnité de gestion  |                              |
| 4                 |                              |

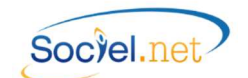

| Type Organisme                                                                                                    | Sélectionner le type de l'organisme à paramétrer. Plusieurs choix possibles :                                                                                                    |
|----------------------------------------------------------------------------------------------------|----------------------------------------------------------------------------------------------------|
|                                                                                                    | URSSAF, ASSEDIC (Pôle Emploi), Caisse de retraite, Prévoyance, Prévoyance                                                                                                    |
|                                                                                                    | Société d'assurance, Mutuelle et Autres.                                                                                                    |
| Type Organisme :                                                                                                    | Partie commune à tous les types                                                                                                    |
| Localité Organisme                                                                                                    | Choisir la localité. Par défaut ne s'affichent que les localités affectées au type                                                                                                    |
|                                                                                                    | d'organisme sélectionné précédemment. Le libellé est composé du code interne                                                                                                    |
|                                                                                                    | de la localité, s'il est renseigné puis du nom de la localité. (Cf. A. Dans la fiche                                                                                                    |
|                                                                                                    | Organismes).                                                                                                    |
| Catégorie salarié                                                                                                    | Choisir la catégorie de salariés concernés par cet organisme. S'il est commun                                                                                                    |
|                                                                                                    | aux cadres et non cadres, cocher <b>Tous</b> .                                                                                                    |
| Fonction                                                                                                    | tionner le type de l'organisme a parametrer. Plusieurs choix possibles :<br>AF, ASSEDIC (Pôle Emploi), Caisse de retraite, Prévoyance, Prévoyance<br>té d'assurance, Mutuelle et Autres.<br>e commune à tous les types<br>sir la localité. Par défaut ne s'affichent que les localités affectées au type<br>anisme sélectionné précédemment. Le libellé est composé du code interne<br>localité, s'il est renseigné puis du nom de la localité. (Cf. A. Dans la fiche<br>nismes).<br>sir la catégorie de salariés concernés par cet organisme. S'il est commun<br>adres et non cadres, cocher Tous.<br>sir éventuellement la fonction liée à cet organisme. Une seule fonction<br>être paramétrée. Si l'organisme est commun à toutes les fonctions suivant<br>be de catégorie, ne rien saisir dans ce champ.<br>'le No de contrat fourni par l'organisme.<br>es de retraite<br>uer ici le No de rattachement à fournir dans la DADS-U, conformément aux<br>uctions de l'organisme, soit le N° de contrat saisi précédemment, soit le N°<br>i salarié.<br>ifiant de l'organisme s'il est différent de celui défini dans le code interne<br>A. Dans la fiche Organisme de prévoyance.<br>es<br>as utiliser |
|                                                                                                    | peut être paramétrée. Si l'organisme est commun à toutes les fonctions suivant                                                                                                    |
|                                                                                                    | le type de catégorie, ne rien saisir dans ce champ.                                                                                                    |
| N° Contrat                                                                                                    | Saisir le No de contrat fourni par l'organisme.                                                                                                    |
|                                                                                                    |                                                                                                    |
| Type Organisme :                                                                                                    | Caisses de retraite                                                                                                    |
| Type Organisme :<br>Rattachement DADS-U                                                                                                    | Caisses de retraite<br>Indiquer ici le No de rattachement à fournir dans la DADS-U, conformément aux                                                                                                    |
| Type Organisme :<br>Rattachement DADS-U                                                                                                    | Caisses de retraite<br>Indiquer ici le No de rattachement à fournir dans la DADS-U, conformément aux<br>instructions de l'organisme, soit le N° de contrat saisi précédemment, soit le N°                                                                                                    |
| Type Organisme :<br>Rattachement DADS-U                                                                                                    | Caisses de retraite<br>Indiquer ici le No de rattachement à fournir dans la DADS-U, conformément aux<br>instructions de l'organisme, soit le N° de contrat saisi précédemment, soit le N°<br>SS du salarié.                                                                                                    |
| Type Organisme :<br>Rattachement DADS-U<br>Identifiant Unité                                                                                             | Caisses de retraite<br>Indiquer ici le No de rattachement à fournir dans la DADS-U, conformément aux<br>instructions de l'organisme, soit le N° de contrat saisi précédemment, soit le N°<br>SS du salarié.<br>Identifiant de l'organisme s'il est différent de celui défini dans le code interne                                                                                                    |
| Type Organisme :<br>Rattachement DADS-U<br>Identifiant Unité                                                                                             | Caisses de retraite<br>Indiquer ici le No de rattachement à fournir dans la DADS-U, conformément aux<br>instructions de l'organisme, soit le N° de contrat saisi précédemment, soit le N°<br>SS du salarié.<br>Identifiant de l'organisme s'il est différent de celui défini dans le code interne<br>(Cf. A. Dans la fiche Organismes).                                                                                                    |
| Type Organisme :<br>Rattachement DADS-U<br>Identifiant Unité<br>Type Organisme :                                                                         | Caisses de retraiteIndiquer ici le No de rattachement à fournir dans la DADS-U, conformément aux<br>instructions de l'organisme, soit le N° de contrat saisi précédemment, soit le N°<br>SS du salarié.Identifiant de l'organisme s'il est différent de celui défini dans le code interne<br>(Cf. A. Dans la fiche Organismes).Prévoyance Société d'assurance                                                                                                    |
| Type Organisme :<br>Rattachement DADS-U<br>Identifiant Unité<br>Type Organisme :<br>Unité de gestion                                                     | Caisses de retraiteIndiquer ici le No de rattachement à fournir dans la DADS-U, conformément aux<br>instructions de l'organisme, soit le N° de contrat saisi précédemment, soit le N°<br>SS du salarié.Identifiant de l'organisme s'il est différent de celui défini dans le code interne<br>(Cf. A. Dans la fiche Organismes).Prévoyance Société d'assurance<br>Identifiant fourni par l'organisme de prévoyance.                                                                                                    |
| Type Organisme :<br>Rattachement DADS-U<br>Identifiant Unité<br>Type Organisme :<br>Unité de gestion<br>Type Organisme :                                 | Caisses de retraiteIndiquer ici le No de rattachement à fournir dans la DADS-U, conformément aux<br>instructions de l'organisme, soit le N° de contrat saisi précédemment, soit le N°<br>SS du salarié.Identifiant de l'organisme s'il est différent de celui défini dans le code interne<br>(Cf. A. Dans la fiche Organismes).Prévoyance Société d'assurance<br>Identifiant fourni par l'organisme de prévoyance.Autre                                                                                                    |
| Type Organisme :Rattachement DADS-UIdentifiant UnitéType Organisme :Unité de gestionType Organisme :Rattachement DADS-U                                  | Caisses de retraiteIndiquer ici le No de rattachement à fournir dans la DADS-U, conformément aux<br>instructions de l'organisme, soit le N° de contrat saisi précédemment, soit le N°<br>SS du salarié.Identifiant de l'organisme s'il est différent de celui défini dans le code interne<br>(Cf. A. Dans la fiche Organismes).Prévoyance Société d'assuranceIdentifiant fourni par l'organisme de prévoyance.AutreNe pas utiliser                                                                                                    |
| Type Organisme :Rattachement DADS-UIdentifiant UnitéType Organisme :Unité de gestionType Organisme :Rattachement DADS-UUnité de gestion                  | Caisses de retraiteIndiquer ici le No de rattachement à fournir dans la DADS-U, conformément aux<br>instructions de l'organisme, soit le N° de contrat saisi précédemment, soit le N°<br>SS du salarié.Identifiant de l'organisme s'il est différent de celui défini dans le code interne<br>(Cf. A. Dans la fiche Organismes).Prévoyance Société d'assurance<br>Identifiant fourni par l'organisme de prévoyance.Autre<br>Ne pas utiliserNe pas utiliser                                                                                                    |
| Type Organisme :Rattachement DADS-UIdentifiant UnitéType Organisme :Unité de gestionType Organisme :Rattachement DADS-UUnité de gestionIdentifiant Unité | Caisses de retraiteIndiquer ici le No de rattachement à fournir dans la DADS-U, conformément aux<br>instructions de l'organisme, soit le N° de contrat saisi précédemment, soit le N°<br>SS du salarié.Identifiant de l'organisme s'il est différent de celui défini dans le code interne<br>(Cf. A. Dans la fiche Organismes).Prévoyance Société d'assuranceIdentifiant fourni par l'organisme de prévoyance.AutreNe pas utiliserNe pas utiliserIdentifiant de l'organisme s'il est différent de celui défini dans le code interne                                                                                                    |

Concernant les sociétés d'assurance, un paramétrage supplémentaire des "Codes type nature base", appelé aussi "type nature de cotisation" devra être fait au niveau l'onglet **Cotisations** de l'organisme.

## • Contact :

Dans la fiche *Etablissement* du module *Gestion*, renseignez le **Contact Emetteur DADS-U** dans l'onglet *Paramétrage des éditions* :

Pour cela, il faut cliquer sur le bouton Définir du cadre **Contacts Etablissement** et renseigner les informations demandées en choisissant le type de contact "Emetteur *DADS-U*" : les champs civilité, nom et prénom ainsi que le domaine, les numéros de téléphone, de fax et l'adresse mail sont obligatoires.

## • Agréments (Onglet Agréments de l'Etablissement) :

Dans l'onglet **Agréments** de la fiche Etablissement, le numéro doit respecter le format attendu. S'il a été délivré après 2007, il doit être composé du Type d'agrément (N, R, C, E), de la Nature de la structure (A, F, M, P), du Numéro d'identification de la DDTEFP (3 caractères), de la Nature de l'agrément (S ou Q) et d'un Numéro d'ordre (3 caractères).

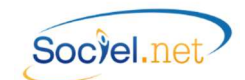

## • Spécifique Section / Risque AT (Onglet Paramétrages / Cadre Localités Organismes de l'Etablissement) :

Si certains de vos établissements ont un code section et un code risque AT différents de ceux définis par défaut dans le paramétrage des profils (**Module Paie, DADS-U - N4DS, bouton Profils de paie**), il faut saisir ici ce code. Il remplacera celui défini par défaut pour tous les salariés de l'établissement quel que soit leur profil.

## • Autres points :

- L'établissement siège doit être paramétré au niveau de la fiche Entreprise dans le cas où il existe plusieurs établissements pour une entreprise.

- L'adresse e-mail de l'établissement siège est obligatoire.

- L'adresse e-mail de l'établissement désigné comme destinataire du CRE (Compte Rendu d'Exploitation) est obligatoire.

- Le code APE des établissements doit être sur 5 caractères (4 chiffres et 1 lettre).

## DANS LA FICHE SALARIE (MODULE GESTION / SALARIES)

Dans la fiche *Salarié* du module *Gestion*, renseignez :

- L'adresse ;
- Les date, ville et pays de naissance ainsi que la nationalité ;
- Le No d'affiliation au régime général du salarié (SS ou MSA). S'il n'est pas connu saisir obligatoirement le code sexe (1 ou 2), puis les informations connues (année de naissance sur 2 caractères, mois). Compléter ensuite par des 9 pour atteindre 13 caractères au total. Par exemple : 1999999999999, 26511999999999. La clé n'est pas nécessaire.

## DANS LA FICHE CONTRAT DE TRAVAIL (MODULE GESTION / CONTRATS DE TRAVAIL)

## Dans la fiche *Contrat de travail* du module *Gestion*, renseignez :

- Le profil ;
- Les codes motifs de début et de fin de période d'activité ;
- Le type/nature et l'intitulé du contrat ;
- Le motif de recours à un CDD ;
- La fonction définie dans la période d'activité au niveau de l'onglet Paramètres DADS-U/EDI ;
- Les champs de l'onglet Paramètres DADS-U/EDI (code convention collective, statut catégoriel, ...) si les paramètres par défaut ne sont pas définis (cf. § <u>B. Valeurs par défaut</u>).

## DANS LA TABLE DES CODIFICATIONS (MODULE OUTILS, PARAMETRAGE/TABLE DES CODIFICATIONS)

Les codes DADS-U sont pré renseignés sur les tables de codifications suivantes. Elles ont été mises à jour automatiquement à partir de la version 2.0.7.0.

# ATTENTION : si vous avez créé vous-même un code dans l'une de ces tables, vous devez vous assurer que vous avez bien renseigné la zone Code DADS-U.

- Civilité : La lettre circulaire du 21/02/2012 du premier ministre stipule que le terme "Mademoiselle" ne doit plus être utilisé dans les documents administratifs. Afin de ne pas avoir à modifier la saisie des fiches salariés, le code DADS-U de la table a été modifié pour que "Mme" et "Mlle" aient la même valeur "02". Pour information, le code "Mr" a le code 01.
- **Code INSEE Profession :** *NB : le code INSEE ou code Profession doit avoir un code DADS-U sur 4 caractères (3 chiffres et 1 lettre).*
- Convention Collective
- Droit du travail

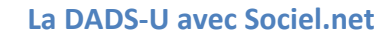

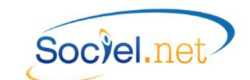

- Motif début de période d'activité / Motif Fin de période d'activité
- Modalité de l'activité
- Statut catégoriel
- Type Congés absence : Outils Paramétrage / Table des Codifications / Type Congés absences :

Seuls les codes absence concernant des absences pour maladie, accident du travail, maladie professionnelle, maternité ou paternité sont utilisés lors de la génération de la déclaration. Les codes indiqués ci-dessous sont ceux qui doivent figurer dans la zone Code DADS-U de votre codification.

Les congés et autres absences rémunérées ou non ne sont pas déclarés dans la DADS-U : vous n'avez donc pas à renseigner de codes DADSU pour ceux-ci.

IMPORTANT: Pour les déclarations destinées aux <u>régimes complémentaires AGIRC et ARRCO</u> (S44.G03.05.001 = Axxx ou Cxxx ou Gxxx), seules les absences ayant l'une des valeurs du code DADS-U suivantes sont autorisées : 100 (Maladie), 105 (Accident de trajet), 108 (Maladie professionnelle), 110 (Accident du Travail), 112 (Invalidité 1), 114 (Invalidité 2), 116 (Invalidité 3), 200 (Maternité), 203 (Paternité), 301 (Congé formation professionnelle), 501 (Congés divers non rémunérés), 507 (Chômage, intempéries), 508 (Chômage total ou partiel) et 605 (mobilité volontaire sécurisée).

La version v01x07 de la norme N4DS a modifié les intitulés de certains motifs d'absence. Afin de suivre cette table, la modification a été reportée dans les codifications avec la version v 2.0.17.0 de Sociel.net. Cela concerne les motifs :

- "Maladie non professionnelle" qui devient "Congé de maladie ou de maladie ordinaire" code 100 ;
- "Accident de trajet" qui devient "Congé suite à un accident de trajet" code 105 ;
- "Accident du travail" qui devient "Congé suite à accident de travail ou de service" code 110.
- Type /Nature du contrat
- Intitulé du contrat de travail :

Cette table complète la table Nature du contrat de travail.

## AUTRES

## • Désactiver tous les profils de paie que vous n'utilisez pas

Dans le module *Paie*, option *Paramétrage\_Profils*, double cliquez sur chaque profil de paie que vous n'utilisez pas pour décocher la case **Utilisation** puis **Enregistrer et fermer**.

## • Contrat de travail et profils ne devant pas être déclarés

Si un profil de paie concerne des contrats de travail qui ne doivent pas être déclarés dans la DADS-U, il faut cocher la case **Hors génération DADS-U** dans le module *Paie*, option *Paramétrage\_Profils*.

| Hors calcul effectif   |  |
|------------------------|--|
| BRC                    |  |
| 🔲 TR                   |  |
| DADS-U                 |  |
|                        |  |
| Hors génération DADS-U |  |

Si un profil de paie concerne des contrats de travail qui ne doivent pas être décomptés dans les effectifs DADS-U, il faut cocher la case **Hors calcul effectif DADS-U** module **Paie**, option **Paramétrage\_Profils**.

| Hors calcul effectif<br>BRC<br>TR<br>DADS-U |
|---------------------------------------------|
|                                             |
| Hors génération DADS-U                      |
|                                             |

## • Salariés et contrats de travail archivés

Les salariés et contrats de travail archivés sont pris en compte lors de la génération de la DADS-U si ceux –ci ont eu des bulletins de paie dans la période de référence.

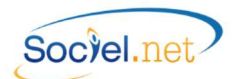

## B. LE PARAMETRAGE DE LA DADS-U (MENU PAIE /DADS-U)

Dans la section DADS-U du module Paie, complétez les éléments suivants :

| Nature de la déclaration :                                                              | 01 - Complète (Salaire - IRC - Prévoyance)                                                                                                    | -       | déclaration n° : 1                                |
|-----------------------------------------------------------------------------------------|----------------------------------------------------------------------------------------------------|---------|---------------------------------------------------|
| Type de déclaration :                                                                   | 51 - Normale                                                                                                    | -       |                                                   |
| Périodicité :                                                                           | Annuelle   du 01 janvier 2012                                                                                                    | au      | 31 décembre 2012                                  |
| Décalage de paie :                                                                      | Sans Adoption Constant Suppression                                                                                                    |         |                                                   |
| Période de rattachement                                                                 | des salaires du 01 janvier 2012 🔻                                                                                                    | au      | 31 décembre 2012                                  |
| Déclaration Fractionnée                                                                 |                                                                                                    |         |                                                   |
| Entreprise                                                                              |                                                                                                    |         | Siren                                             |
|                                                                                         |                                                                                                    |         |                                                   |
| SOCIEL.NE                                                                               | Г                                                                                                    |         | 999999999                                         |
|                                                                                         |                                                                                                    |         |                                                   |
| Enregistrement: 14 4                                                                    | I Sur 1 → ►                                                                                                    |         |                                                   |
| Enregistrement: 11 <                                                                    | 1 Sur 1 → ▶                                                                                                    |         |                                                   |
| Enregistrement: 14 📢                                                                    | Sur 1 → ▶I      tteur - Contact                                                                                                    | de paie | e Valeurs par défau                               |
| Enregistrement: 14 4<br>Paramétrage : Eme<br>Récupération des Honora                    | 1) Sur     1     ▶ ।       tteur - Contact                                                                                                    | de paie | a Valeurs par défaul                              |
| Enregistrement: 14 4<br>Paramétrage : Eme<br>Récupération des Honora<br>Test Salarié(s) | 1) Sur     1     ▶ I       tteur - Contact     ★ Montants - Taux     Profils of the second second sec | de paie | <ul> <li>Valeurs par défaul</li> <li>Q</li> </ul> |

#### NATURE ET TYPE DE LA DECLARATION

#### Choisir :

- la Nature de la déclaration selon ce que vous désirez déclarer :
  - o 01 pour déclarer les salaires, la retraite, la prévoyance et les honoraires
  - o 02 pour déclarer les salaires et les honoraires
  - o 07 Pour ne déclarer que la partie retraite
  - o 08 Pour déclarer la partie concernant la prévoyance et/ou la mutuelle et/ou les assurances
  - o 12 Pour ne déclarer que les honoraires
- le Type de déclaration :
  - o 51 par défaut, déclaration normale
  - 52 "Complémentaire" doit être utilisé pour déclarer des salariés oubliés dans une précédente déclaration de type "Normal" acceptée
  - 59 "Annule et remplace intégral" : concerne des corrections, autre que l'oubli de salariés, à faire dans une précédente déclaration de type "Normal" acceptée
- la **Déclaration No** par défaut No 1, ce numéro sert ensuite lors d'une déclaration de type "Annule et remplace" pour rappeler la déclaration à corriger (le calcul se fait par défaut)

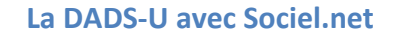

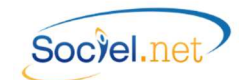

## DECALAGE DE PAIE

Sélectionner un **Décalage de paie**. Le décalage de paie choisi détermine la **Période de rattachement des salaires** selon le tableau suivant :

| Décalage de paie | Période de rattachement des salaires              |  |
|------------------|---------------------------------------------------|--|
| Sans             | 1 <sup>er</sup> janvier 2015 au 31 décembre 2015  |  |
| Adoption         | 1 <sup>er</sup> janvier 2015 au 30 novembre 2015  |  |
| Constant         | 1 <sup>er</sup> décembre 2014 au 30 novembre 2015 |  |
| Suppression      | 1 décembre 2014 au 31 décembre 2015               |  |

#### **DECLARATION FRACTIONNEE**

Si vous devez effectuer 2 déclarations DADS-U pour l'année, cocher la case **Déclaration Fractionnée** et renseigner la période de paie concernée par la déclaration à générer :

1/2 concernera la 1<sup>ère</sup> période

2/2 concernera la 2<sup>ème</sup> période

#### ENTREPRISE

Cocher la ou les entreprise(s) concernée(s) par la déclaration.

## PARAMETRAGE

| EMETTEUR – CONTACT               |                                                                   |
|----------------------------------|-------------------------------------------------------------------|
| Cliquez sur 📧 Emetteur - Contact | pour renseigner les informations de l'émetteur de la déclaration. |

| tablissement emetteu  | L: DADS - DADS-U                           | <u> </u> |  |  |  |
|-----------------------|--------------------------------------------|----------|--|--|--|
| Destinataire CRE :    | DADS - DADS-U                              | *        |  |  |  |
| Section Prud'homale : | 04 - Activites Diverses                    |          |  |  |  |
| ersonnne à contacter  | (Infos saisies sur la Fiche Etablissement) |          |  |  |  |
| Nom / Prénom Ma       | insieur 👻 Mme Personne AContacter          |          |  |  |  |
| Fonction 01           | - Administratif 🔹                          |          |  |  |  |
| <u>Email</u> pe       | sonne_a_contacter@association.fr           |          |  |  |  |
| <u>Tel</u> 04         | 77362060 Fax 0477362069                    |          |  |  |  |
| )écompte de points de | e retraite complémentaire                  |          |  |  |  |
| Destinataire 01       | - Domicile du salarié                      |          |  |  |  |
| Premier Tri 31        | 31 - par code postal                       |          |  |  |  |
| Development I 20      | 32 - alphabetique                          |          |  |  |  |

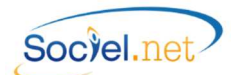

Choisir l'**Etablissement émetteur** de la déclaration ainsi que l'établissement **Destinataire du CRE** (Compte Rendu d'Exploitation). Pour ce dernier, l'adresse mail doit impérativement être renseignée dans la fiche établissement (Cf <u>A. Fiche Etablissement Autres points</u>).

#### Section Prud'homale :

Le tableau ci-après permet de déterminer le code de la section prud'homale principale de l'établissement à partir de son code NAF.

A noter que ce même code sert pour le renseignement du code de la section prud'homale du salarié, il est toutefois remplacé par le code 05 - *Encadrement* pour les salariés dont le statut catégoriel a le code DADS-U 03 ou 04 en table des codifications. (Cf A. Dans la Table des codifications).

| Principaux Codes NAF                         |                            | Section<br>prud'homale | Code Libellé       |
|----------------------------------------------|----------------------------|------------------------|--------------------|
| 01xxx à 03xxx (sauf 0311Z et 0312Z),         | 8130Z                      | 03                     | Agriculture        |
| 05xxx à 36xxx (sauf 1013B)                   |                            | 01                     | Industrie          |
| 37ххх à 39ххх,                               | 45xxx à 56xxx (sauf 4939C) | 02                     | Commerce           |
| 41xxx à 43xxx (sauf 4110A,4110B,4110C,4110D) |                            | 01                     | Industrie          |
| 59xxx, 60xxx (sauf 5913B)                    |                            | 04                     | Activités diverses |
| 61xxx                                        | 64xxx à 68xxx              | 02                     | Commerce           |
| 62xxx, 63xxx (sauf 6391Z)                    |                            | 04                     | Activités diverses |
| 69xxx à 75xxx (sauf 7010Z, 7420Z)            |                            | 04                     | Activités diverses |
| 7010Z, 7420Z, 77xxx(sauf 7740Z),             | 81xxx(sauf 8130Z)          | 02                     | Commerce           |
| 78xxx à 80xxx (sauf 7911Z, 7912Z)            |                            | 04                     | Activités diverses |
| 82xxx à 94xxx (sauf 8220Z, 8690F, 9313Z)     | 97xxx à 99xxx              | 04                     | Activités diverses |
| 95xxx, 96xxx (sauf 9511Z, 9524Z)             |                            | 02                     | Commerce           |

Le cadre **Personne à contacter** affiche les informations saisies dans la fiche établissement (Cf <u>A. Fiche</u> <u>Etablissement Contacts</u>).

Sélectionner le **Destinataire** ainsi que l'ordre de **Premier Tri** et **Deuxième Tri** pour le **Décompte de points de retraite complémentaire**.

MONTANT - TAUX

Cliquez sur 🤼 Montants - Taux pour renseigner les montants et taux à intégrer dans la déclaration.

|     | Description                                                                             | Rubriques Associées                                        |    |
|-----|-----------------------------------------------------------------------------------------|------------------------------------------------------------|----|
|     |                                                                                         |                                                            |    |
| 2   | DADSU : S40.G25.00.028 - Taux accident du travail                                       | R3130, TauxPatronal; R313B, TauxPatronal; R3225, TauxPatro |    |
| 2   | DADSU : S40.G30.02.001 - 68 - base de la contribution Versement Transport               |                                                            |    |
| 2   | DADSU : S40.G30.10.002 - Montant épargne salariale                                      |                                                            |    |
| 2   | DADSU : S40.G30.15.002 - Montant contributions patronales destinées au financement      |                                                            |    |
| 2   | DADSU : S40.G30.15.002 - Montant particip, patron, au financement des titres restaurant |                                                            |    |
| 2   | DADSU : S40.G30.15.002 - Montant particip. patron. aux frais de transports personnels   |                                                            |    |
| 2   | DADSU : S40.G30.15.002 - Montant particip. patron. aux frais de transports publics      |                                                            |    |
| 2   | DADSU : S40.G30.20.002 - Montant autres sommes exonérées                                |                                                            |    |
| 2   | DADSU : S40.G40.00.042 - Retenue sur salaire                                            |                                                            |    |
| Enr | egistrement: I4 4 26 Sur 60 ► ►I                                                        | ୁକ୍ତି ବିଶ୍ୱାର୍ଥ୍ୟ କରିଥିଲେ ।<br>ଜନ୍ମ                        | ** |
|     |                                                                                         |                                                            |    |
|     | Quitter                                                                                 |                                                            |    |

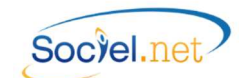

Le tableau ci-dessus présente les éléments de la déclaration à paramétrer. Chacun de ses éléments peut être reliés à une ou plusieurs rubrique(s) de paie. Pour lier un élément à une rubrique, double cliquer sur la ligne concernée. La fenêtre suivante s'ouvre :

| aux      | accident du tr | avail            |                                  |           |         |
|----------|----------------|------------------|----------------------------------|-----------|---------|
| 0        | Nom 🛛          | Champ            | Description                      | Organisme | Cotisal |
| -        |                |                  |                                  |           |         |
|          | R3101          | Nombre           | SS Maladie Supplément Alsace Mos | URSSAF    | [100] < |
| i        | R3101          | Taux patronal    | SS Maladie Supplément Alsace Mos | URSSAF    | [100] < |
| Interior | R3110          | Montant salarial | SS Vieillesse déplafonnée        | URSSAF    | [100] < |
| Į        | R3110          | Nombre           | SS Vieillesse déplafonnée        | URSSAF    | [100] < |
| [        | R3110          | Taux patronal    | SS Vieillesse déplafonnée        | URSSAF    | [100] < |
| Į        | R3120          | Montant salarial | SS Vieillesse plafonnée          | URSSAF    | [100] < |
|          | R3120          | Nombre           | SS Vieillesse plafonnée          | URSSAF    | [100] < |
| Į        | R3120          | Taux patronal    | SS Vieillesse plafonnée          | URSSAF    | [100] < |
| Ĩ        | R3130          | Montant salarial | SS Accident du Travail           | URSSAF    | [100] < |
| i        | R3130          | Nombre           | SS Accident du Travail           | URSSAF    | [100] < |
|          | R3130          | Taux patronal    | SS Accident du Travail           | URSSAF    | [100] < |
| [        | R3140          | Montant salarial | SS Allocation Familiale          | URSSAF    | [100] < |
| [        | R3140          | Nombre           | SS Allocation Familiale          | URSSAF    | [100] < |
| Ű        | R3140          | Taux patronal    | SS Allocation Familiale          | URSSAF    | [100] < |
| I F      |                |                  | III                              |           | •       |

Dans cette fenêtre de Paramétrage, sélectionner le montant ou le taux à associer à l'élément de la déclaration en question en cochant la case en début de ligne.

**ATTENTION** : Il faut appuyer sur la touche Entrée après avoir cliqué sur la case pour que le choix soit validé, la ligne choisie se retrouve en début de liste.

## Exemple :

- "DADSU\_DSIJ : S40.G40.10.044" : indiquer les rubriques R6\*\*\* utilisées pour le remboursement de frais Professionnels. Par défaut ceux-ci sont enregistrés comme des "Remboursement de Frais Professionnels". Si ce n'est pas le cas (allocations forfaitaires, prise en charge par l'employeur, ...), il faudra modifier la valeur de la rubrique S40.G40.10.043 dans l'éditeur DADS-U / Entreprise / Salarié / période d'activité / Données fiscales / Rubrique S40.G40.10.043.
- "DADS-U : S80.G62.00.002" et suivantes : associer la rubrique R9000 montant salarial si la base à retenir est le salaire brut fiscal ou associer la rubrique R9050 montant salarial si la base à retenir est la base de salaire des cotisations URSSAF.

**<u>Remarque</u>**: la base de salaire des cotisations URSSAF est égale à la base brute fiscale déduction faite de l'abattement sur les indemnités journalières de Prévoyance.

Il est obligatoire de relier le Taux d'accident du travail à une rubrique. Pour les autres éléments, l'opération est facultative. Il est évident que seules les lignes renseignées seront générées automatiquement dans le fichier de déclaration.

PROFILS DE PAIE

Cliquez sur

Profils de paie pour paramétrer les exonérations liées aux profils de paie.

Dans la fenêtre qui s'ouvre, cliquez sur **Nouveau** pour créer un nouveau paramétrage.

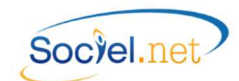

| Parametres liés aux profils c | le paie        |      |
|-------------------------------|----------------|------|
| Section AT                    | Risque AT Bure | au 📃 |
| Code Type Exo spécifique      |                |      |
| Rubrique Cotis. Exo           | •              |      |
| Rubriques Base Exo            | × .            | -    |
| Profils de paie associés a    | u paramétrage  | -    |
|                               |                |      |
| ADEXO100SAP                   |                |      |
| ADEXOSAP                      |                |      |
|                               |                |      |
|                               |                |      |
|                               |                |      |
|                               |                |      |
|                               |                |      |
|                               |                |      |
|                               |                |      |
|                               |                |      |
|                               | OK Annuler     |      |
|                               |                |      |

| Section AT / Risque AT      | Indiquer les codes attribués par la CRAM.                                           |
|-----------------------------|-------------------------------------------------------------------------------------|
| Bureau                      | Indiquer la lettre B si le(s) profil(s) sélectionné(s) concerne(nt) du personnel de |
|                             | bureau admis à bénéficier d'un taux AT spécifique.                                  |
| Code Type Exo spécifique    | Renseigner le code correspondant à l'exonération appliquée aux profils              |
|                             | sélectionnés. Voir la table ci-dessous concernant la rubrique S40.G30.06.001.       |
|                             | Il n'est pas obligatoire. Dans le cas de profils n'appliquant que la réduction      |
|                             | Fillon, il n'y plus besoin de saisir de code.                                       |
| Rubriques Cotis. Exo        | Ce champ n'est plus utilisé.                                                        |
| Rubriques Base Exo          | Indiquer les rubriques servant au calcul des montants de salaires exonérés.         |
|                             | Exemples :                                                                          |
|                             | - pour les profils avec EXOSAP et EXO100SAP : R9061 et R9070 ;                      |
|                             | - pour les profils avec EXO100 seul : R9060 ;                                       |
| Profils de paie associés au | Cocher les profils associés au paramétrage défini dans les champs précédents        |
| paramétrage                 |                                                                                     |

Table des codes type exonération spécifique : S40.G30.06.001

## *Liste des valeur(s) autorisée(s) :*

- 01 apprenti (loi de 1979)
- 02 apprenti (loi de 1987)
- 03 apprenti secteur public (loi de 1992)
- 16 contrat d'accès à l'emploi
- 17 créateur d'entreprises
- 19 embauche du 1er au 50ème salarié (zrr/zru)
- 23 association intermédiaire
- 24 structure agréée au titre de l'aide sociale
- 26 entreprise et association d'aide à domicile
- 27 zone franche urbaine (zfu)
- 34 contrat d'accompagnement dans l'emploi

- 35 contrat d'insertion par l'activité
- 38 contrat de professionnalisation
- 39 entreprise innovante
- 40 exonération des cotisations patronales de
- sécurité sociale applicable dans les Dom
- 52 organisme d'intérêt général en zrr
- 53 bassin d'emploi à redynamiser
- 54 zone de restructuration de la défense
- 55 Ateliers et chantiers d'insertion
- 56 cotisation d'allocations familiales taux réduit

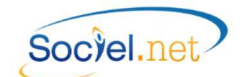

## VALEURS PAR DEFAUT

Cliquez sur Valeurs par défaut pour préciser les valeurs par défaut à affecter aux contrats de travail si les champs de l'onglet **Paramètres DADS-U/EDI** ne sont pas renseignés (Cf A. Contrat de travail).

| Convention collective | 2941 - CC Branche Aide à Domicile 2012                             |   |
|-----------------------|--------------------------------------------------------------------|---|
| Statut catégoriel     | 06 - EMPLOYE ADMINISTRATIF D'ENTREPRISE, DE COMMERCE               | - |
| Droit du travail      | 01 - CONTRAT DE TRAVAIL DE DROIT PRIVE DONT LES LITIGE             | * |
| Code INSEE            | 563b - Aides A domicile, aides mEnagEres, travailleuses familiales | ~ |

Indiquez ici la Convention collective, le Statut catégoriel, le Droit du travail ainsi que le Code INSEE à utiliser.

Remarque : Le renseignement de la convention collective est obligatoire dans la DADS-U. Si vous n'appliquez pas de convention collective, vous devez créer une codification dans le module Outils, Paramétrage, Table des codifications, Type : Convention collective en indiquant le code DADS-U "9999" dans une convention nommée "Sans convention".

## **RECUPERATION DES HONORAIRES**

Cette option permet de récupérer la liste des honoraires versés l'année précédente à partir du fichier utilisé pour faire la déclaration DADS-U. Cette liste est intégrée automatiquement dans le fichier généré, vous n'aurez plus qu'à mettre à jour les **rémunérations** (S70.G10.15) et la **date de clôture de l'exercice comptable** (S70.G05.00.002) dans l'éditeur DADS-U.

Si vous ne récupérez pas les Honoraires de l'année précédente et que vous désirez utiliser la DADS-U pour les déclarer, ces derniers devront être saisis directement dans le fichier à l'aide de l'éditeur DADS-U. (Cf. <u>D. L'outil</u> éditeur DADS-U)

## TEST SALARIE(S)

Permet de faire le contrôle pour un ou plusieurs salariés à la fois. Si cette zone est vierge, le contrôle sera fait pour l'ensemble des salariés.

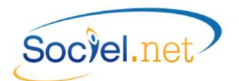

## C. CONTROLE DES DONNEES ET GENERATION DU FICHIER

## CONTROLER LES DONNEES

Une fois le paramétrage renseigné, il est possible de

| 2 | Controler  | les données   |  |
|---|------------|---------------|--|
|   | 0011010101 | 100 001 11000 |  |

Une fenêtre s'ouvre avec une liste d'anomalies. Modifiez les informations sur les fiches salariés et contrats de travail en suivant les indications.

Les anomalies proviennent en général d'informations manquantes :

- Avertissement bloquants sur Net Entreprise:
  - Date de naissance, numéro de sécurité sociale, ... sur la fiche salarié
  - Motifs de début et de fin de période d'activité, type de contrat et autres paramètres DADS-U dans la fiche contrat de travail.
- Avertissement non bloquants sur Net Entreprise
  - Emplois multiples : existence de plusieurs contrats de travail pour le salarié.
- La liste des anomalies contient également pour information les valeurs attribuées par défaut.
- Cf. <u>G. GESTION DES ANOMALIES</u> pour plus d'informations.

#### GENERER LE FICHIER DADS-U

#### Générer le fichier DADS-U

Il n'est pas nécessaire d'avoir fait la clôture de paie de Décembre pour générer le fichier DADS-U. Par contre, dans le cas où vous régénérez ou recalculez des bulletins, il est évident qu'il faudra régénérer la DADS-U.

Une fenêtre s'ouvre avec une liste d'anomalies.

#### Cf. G. GESTION DES ANOMALIES pour plus d'informations.

#### ENREGISTRER LE FICHIER GENERE : FICDASU.

Le fichier généré s'appelle FICDASU.

Si vous avez le message de confirmation « *Voulez-vous remplacer le fichier FICDASU existant ?* », répondez non et renommez le fichier FICDASU existant qui doit être celui d'une année précédente puis enregistrez.

Vous vous trouvez maintenant dans l'Editeur DADS-U, ce qui vous permettra d'effectuer les éventuelles corrections.

Il faut impérativement enregistrer le fichier lorsque vous fermez l'éditeur soit en cliquant sur la croix, soit en cliquant sur Fichier / Enregistrer.

| Si vous souhaitez ouvrir ce fichier ultérieurer | nent, cliquez sur l'icône Editeur DADS-U qui est sur votre bureau, ou              |
|-------------------------------------------------|------------------------------------------------------------------------------------|
| sur le bouton                                   | présent dans l'option <b>DADS-U</b> , puis <b>Fichier / Ouvrir</b> et sélectionnez |
| le fichier FICDASU enregistré précédemment      | ·                                                                                  |

IMPORTANT

Le fichier est modifiable par l'éditeur mais ces modifications ne sont pas répercutées dans Sociel.Net.

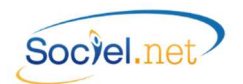

## D. L'EDITEUR DADS-U

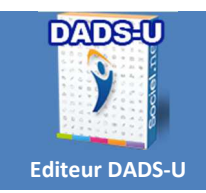

Double cliquez sur l'icône de l'éditeur DADS-U puis utilisez la fonction Ouvrir du menu Fichier pour ouvrir votre fichier FICDASU.

Vous pouvez également utiliser le bouton **DADS-U** du **module PAIE** de SOCIEL.Net.

🏑 Visualiser / Modifier le fichier 🔤 présent d

présent dans l'option

## PRECISION SUR LE FORMAT DU FICHIER DADS-U N4DS

Le fichier de déclaration DADS-U se présente ainsi (liste des structures) :

Structure S10 : Emetteur de l'envoi

Structure S20 : Déclaration de l'entreprise ou de la collectivité déclarante

Structure S30 : Salarié

Structure S40 : Période d'activité du salarié

Structure S42 : Retraite complémentaire IRCANTEC

Structure S43 : Régime CNRACL FSPOEIE

Structure S44 : Modalités de cotisation AGIRC-ARRCO

Structure S45 : complément prévoyance (Prév., Mutuelles ou Sté d'assurances)

Structure S47 : complément Service des Retraites de l'État

Structure S48 : Assurance Chômage

Structure S49 : complément SNCF

Structure S52 : complément MSA

Structure S53 : complément RAFP (retraite additionnelle de la fonction publique)

Structure S54 : complément CNBF (barreaux français)

Structure S60 : Périodes d'inactivité du salarié

(exemple : S40) (exemple : S40.G01)

(exemple : S40.G01.00)

(exemple : \$40.G01.00.001)

(exemple : S40.G01.00.001.001)

Structure S65 : Données annuelles (Pénibilité, Prud'hommes, cotisations retraite, ...)

Structure S70 : Honoraires versés

## Structure S80 : Etablissements d'affectation

Structure S90 : Total de l'envoi

Précisions de vocabulaire :

Structure

--Groupe

----Sous-groupe

-----Rubrique

-----Sous-rubrique éventuelle

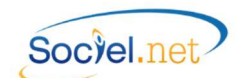

## L'OUTILS EDITEUR DADS-U

Remarque : si vous modifiez des valeurs directement dans l'éditeur, vous ne devez pas régénérer votre DADS-U sinon ces modifications seront perdues

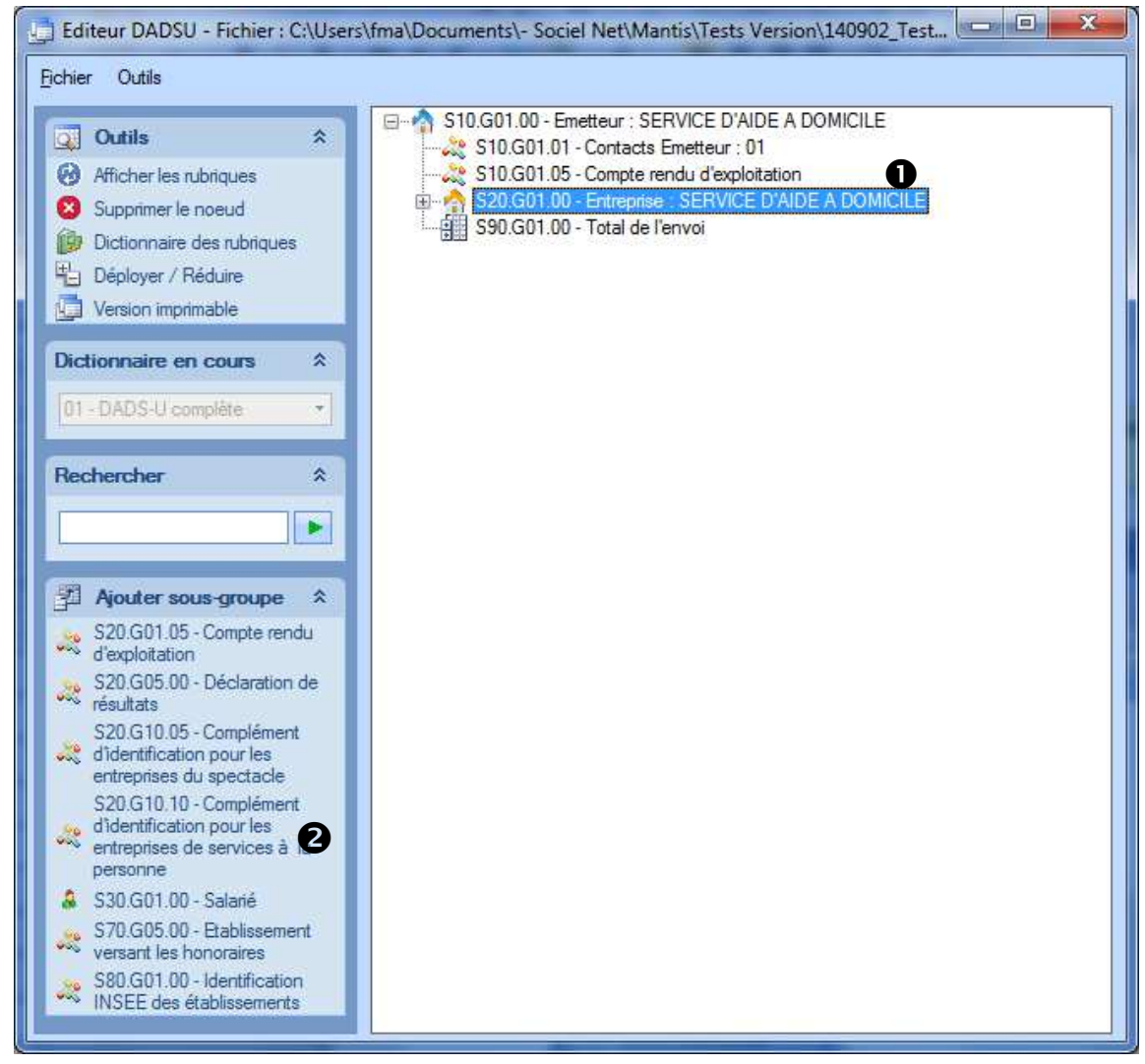

## Légende

- Afficher/Masquer les rubriques : Permet d'afficher seulement l'arborescence des structures, groupe et sous-groupes ou l'affichage complet jusqu'au sous-rubriques
  - Supprimer le nœud : supprime le nœud (structure, groupe ou sous-groupe) sélectionné.
- 5

Dictionnaire des rubriques : Liste complète jusqu'aux sous-rubriques des éléments constituant un fichier de déclaration.

- Déployer / Réduire : pour déployer la liste
- Version imprimable : permet d'obtenir des listes (détaillées ou non) afin de pointer les valeurs principales déclarées. Voir exemples dans le § <u>D. Version imprimable</u>
- Arborescence du fichier

Ajouter un sous-groupe : permet d'ajouter un nœud à l'entité sélectionnée.
 Par exemple : rajouter le segment honoraire pour l'entreprise.

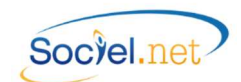

## CONTROLE DES DONNEES PAR L'EDITEUR DADS-U

Cliquer sur <sup>1</sup> et faire un **clic droit sur le nœud** pour accéder au détail de l'enregistrement : faire les corrections ou compléments de saisie si nécessaire.

| S20.G01.00 - Entreprise |                    |                                |              |              |                                          |  |  |  |  |
|-------------------------|--------------------|--------------------------------|--------------|--------------|------------------------------------------|--|--|--|--|
|                         | N° Rubrique        | Description                    | Usage        | Type         | Valeur                                   |  |  |  |  |
|                         |                    |                                |              |              |                                          |  |  |  |  |
| 1                       | S20.G01.00.001     | Siren de l'entreprise déclarée | Obligatoire  | Texte        | 330620709                                |  |  |  |  |
|                         | S20.G01.00.002     | Raison sociale de l'entrepris  | Obligatoire  | Texte        | SERVICE D'AIDE A DOMICILE                |  |  |  |  |
| 1                       | S20.G01.00.003.001 | D de début de la période d     | Obligatoire  | Date         | 01/01/2014                               |  |  |  |  |
|                         | S20.G01.00.003.002 | D de fin de la période de réf  | Obligatoire  | Date         | 31/12/2014                               |  |  |  |  |
|                         | S20.G01.00.004.001 | Code nature de la déclaration  | Obligatoire  | Codification | 01 - dads-U complète, commune tds et irc |  |  |  |  |
|                         | S20.G01.00.004.002 | Code type de la déclaration    | Obligatoire  | Codification | 51 - déclaration normale                 |  |  |  |  |
|                         | S20.G01.00.005     | Numéro de fraction de décl     | Obligatoire  | Numérique    | 11                                       |  |  |  |  |
|                         | S20.G01.00.006.001 | D de début de la période d     | Conditionnel | Date         | [ non renseigné ]                        |  |  |  |  |
|                         | S20.G01.00.006.002 | D de fin de la période de rat  | Conditionnel | Date         | [non renseigné ]                         |  |  |  |  |
|                         | S20.G01.00.007     | Code devise de la déclaration  | Obligatoire  | Texte        | 01                                       |  |  |  |  |
|                         | S20.G01.00.008     | Nic de l'établissement siège   | Obligatoire  | Texte        | 00049                                    |  |  |  |  |
|                         | S20.G01.00.009.001 | Complément de localisation     | Conditionnel | Texte        | ZI La Mine                               |  |  |  |  |
|                         | S20.G01.00.009.006 | Numéro, extension, nature      | Conditionnel | Texte        | 10 rue Jean Pierre BLACHIER              |  |  |  |  |
|                         | S20.G01.00.009.007 | Code INSEE de la commune       | Facultatif   | Texte        | [ non renseigné ]                        |  |  |  |  |
| -                       | S20.G01.00.009.009 | Service de distribution, com   | Conditionnel | Texte        | [ non renseigné ]                        |  |  |  |  |
|                         | S20.G01.00.009.010 | Code postal                    | Conditionnel | Texte        | 42150                                    |  |  |  |  |
|                         | S20.G01.00.009.012 | Localité                       | Conditionnel | Texte        | LA RICAMARIE                             |  |  |  |  |
|                         | S20.G01.00.009.013 | Code pays                      | Conditionnel | Texte        | [ non renseigné ]                        |  |  |  |  |
|                         | S20.G01.00.009.016 | Code de distribution à l'étra  | Conditionnel | Texte        | í non renseiané 1                        |  |  |  |  |
| R                       | ecord: 14 4        | 18 Of 25 🕨 🕨 🖣                 |              |              |                                          |  |  |  |  |

| No Rubrique                                                                      | Référence du champ                                                                       |  |  |  |  |  |
|----------------------------------------------------------------------------------|------------------------------------------------------------------------------------------|--|--|--|--|--|
| Description                                                                      | Libellé du champ                                                                         |  |  |  |  |  |
| Usage                                                                            | Obligatoire : Indique que le champ doit obligatoirement être renseigné.                  |  |  |  |  |  |
|                                                                                  | Pour une valeur nulle, saisir 0.                                                         |  |  |  |  |  |
| Conditionnel : La présence du champ dépend d'un autre champ, il peut être obliga |                                                                                          |  |  |  |  |  |
|                                                                                  | ou facultatif. Se référer au cahier des charges pour plus de précisions.                 |  |  |  |  |  |
|                                                                                  | Facultatif : Le champ n'est pas obligatoire. Si rien ne doit être indiqué, ne pas saisir |  |  |  |  |  |
|                                                                                  | d'espace pour du texte ou de 0 pour du numérique. Laisser la mention [non renseigné]     |  |  |  |  |  |
|                                                                                  | qui correspond au champ vide.                                                            |  |  |  |  |  |
| Туре                                                                             | Texte : Le champ peut contenir des lettres et/ou des chiffres                            |  |  |  |  |  |
|                                                                                  | Numérique : Le champ ne peut contenir que des chiffres et éventuellement un              |  |  |  |  |  |
|                                                                                  | séparateur décimal.                                                                      |  |  |  |  |  |
|                                                                                  | Date : le champ doit être une date.                                                      |  |  |  |  |  |
|                                                                                  | Codification : La valeur du champ correspond à une table dont le détail s'obtient en     |  |  |  |  |  |
|                                                                                  | cliquant dans la zone valeur puis sur la liste déroulante.                               |  |  |  |  |  |
| Valeur                                                                           | Valeur du champ.                                                                         |  |  |  |  |  |
|                                                                                  | [non renseigné] : correspond à un champ vide.                                            |  |  |  |  |  |

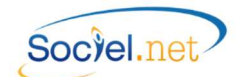

## VERSION IMPRIMABLE

Cette option permet d'avoir la liste papier des données de votre DADS-U.

Cliquer sur Version Imprimable :

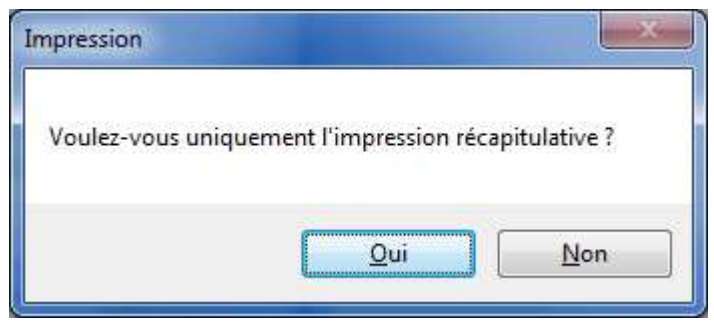

Après avoir répondu au message (voir explication ci-dessous), le programme vous demande d'enregistrer le document généré puis ouvre ce document.

 $\rightarrow$  En répondant Oui à ce message, vous obtenez la liste récapitulative, voir exemple :

| [N4DS -                                                              | DADSU         | : déclaration dématéria                                                   | alisée de      | es données sociales                                     |              |
|----------------------------------------------------------------------|---------------|---------------------------------------------------------------------------|----------------|---------------------------------------------------------|--------------|
| Entreprise : SERVICE D'AIDE A                                        | DOMICILE      |                                                                           |                |                                                         |              |
| Nb salariés de l'entreprise                                          | 86            | Effectif au 31/12                                                         | 74             |                                                         |              |
| Total nb d'heures travaillées                                        | 35354         | Total nb d'heures payées                                                  | 37991          | Total base brute SS                                     | 437657       |
| Total imposable taxe/salaire                                         | 437615        | Total formation prof.                                                     | 439893         | Total base plafonnée SS                                 | 424068       |
| Total base taux 1                                                    | 31045         | Total formation prof. CDD                                                 | 12050          | Total base brute Fiscale                                | 439847       |
| Total base taux 2                                                    | 12681         | Total taxe d'apprentissage                                                | 439893         | Total revenus net imposable                             | 341164       |
| Total montant taxe/salaire                                           | 21103         | Total base CSG                                                            | 448121         |                                                         |              |
| Total base brute Exo 26                                              | 364609        | Total base plafonnée Exo 26                                               | 364609         |                                                         |              |
| Total SMIC Fillon                                                    | 6410.52       | Total Rémun. Fillon                                                       | 1840.17        | Total Réduc. Fillon                                     | 0            |
| Total base taux 1<br>Total base taux 2<br>Total montant taxe/salaire | 0<br>0<br>129 | Total formation prof. CDD<br>Total taxe d'apprentissage<br>Total base CSG | 0<br>0<br>3169 | Total base brute Fiscale<br>Total revenus net imposable | 3024<br>2260 |
| Total base brute Exo 26                                              | 3024          | Total base plafonnée Exo 26                                               | 3024           |                                                         |              |
| Total SMIC Fillon                                                    | 0             | Total Rémun. Fillon                                                       | 0              | Total Réduc. Fillon                                     | 0            |
| Entreprise : SERVICE D'AIDE A                                        | DOMICILE >    | Salarié : DURAND Marie                                                    |                |                                                         |              |
| Total nb d'heures travaillées                                        | 370           | Total nb d'heures payées                                                  | 375            | Total base brute SS                                     | 3415         |
| Total imposable taxe/salaire                                         | 3415          | Total formation prof.                                                     | 0              | Total base plafonnée SS                                 | 3415         |
| Total base taux 1                                                    | 0             | Total formation prof. CDD                                                 | 0              | Total base brute Fiscale                                | 3415         |
| Total base taux 2                                                    | 0             | Total taxe d'apprentissage                                                | 0              | Total revenus net imposable                             | 2573         |
| Total montant taxe/salaire                                           | 145           | Total base CSG                                                            | 3560           |                                                         |              |
| Total base brute Exo 26                                              | 3415          | Total base plafonnée Exo 26                                               | 3415           |                                                         |              |
| Total SMIC Fillon                                                    | 0             | Total Rémun. Fillon                                                       | 0              | Total Réduc. Fillon                                     | 0            |

→ En répondant Non à ce message, vous obtenez la liste complète sur laquelle est détaillée chaque période d'activité ainsi que le contenu de chaque rubrique. Exemple :

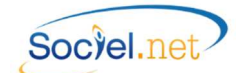

| [                                                                                                    | N4DS - D                                                                                                    | DADSU :                                                                                                    | déclaration dématéria                                                                                                    | alisée    | e de                                                                                                    | s données sociales                                                                                                    |                  |
|----------------------------------------------------------------------------------------------------|----------------------------------------------------------------------------------------------------|----------------------------------------------------------------------------------------------------|----------------------------------------------------------------------------------------------------|-----------|----------------------------------------------------------------------------------------------------|----------------------------------------------------------------------------------------------------|------------------|
|                                                                                                    |                                                                                                    |                                                                                                    |                                                                                                    |           |                                                                                                    |                                                                                                    |                  |
| Emetteur : SERVICE                                                                                                    | D'AIDE A D                                                                                                    | OMICILE                                                                                                    |                                                                                                    |           |                                                                                                    |                                                                                                    |                  |
| \$10.G01.00.001.001                                                                                                    | Siren de l'é                                                                                                    | émetteur de                                                                                                    | 0709                                                                                                    |           |                                                                                                    |                                                                                                    |                  |
| \$10.G01.00.001.002                                                                                                    | Nic de l'én                                                                                                    | netteur de l'e                                                                                                    | envoi                                                                                                    |           | 00049                                                                                                    | 9                                                                                                    |                  |
| \$10.G01.00.002                                                                                                    | Nom ou ra                                                                                                    | ison sociale                                                                                                    | de l'émetteur                                                                                                    |           | SERVI                                                                                                    | ICE D'AIDE A DOMICILE                                                                                                    |                  |
| \$10.G01.00.004                                                                                                    | Référence                                                                                                    | de l'envoi                                                                                                    |                                                                                                    |           | 11092                                                                                                    | 21108                                                                                                    |                  |
| \$10.G01.00.011                                                                                                    | Numéro de                                                                                                    | e version de                                                                                                    | la norme utilisée                                                                                                    |           | VO1X                                                                                                    | 06                                                                                                    |                  |
| Emetteur : SERVICE                                                                                                    | D'AIDE A D                                                                                                    | OMICILE >                                                                                                    | Contacts Emetteur : 01                                                                                                    |           |                                                                                                    |                                                                                                    |                  |
| \$10.G01.01.001.001                                                                                                    | Code civili                                                                                                    | té                                                                                                    |                                                                                                    |           | 01 - N                                                                                                    | fonsieur                                                                                                    |                  |
| \$10.G01.01.001.002                                                                                                    | Nom et pre                                                                                                    | énom de la p                                                                                                    | ersonne à contacter                                                                                                    |           | MART                                                                                                    | IN Jean                                                                                                    |                  |
| \$10.G01.01.005                                                                                                    | Adresse m                                                                                                    | él du contac                                                                                                    | t émetteur                                                                                                    |           | sociel                                                                                                    | @guillaume-informatique.com                                                                                                    |                  |
| \$10.G01.01.006                                                                                                    | Adresse té                                                                                                    | léphonique                                                                                                    |                                                                                                    |           | 04773                                                                                                    | 862060                                                                                                    |                  |
| Emetteur : SERVICE                                                                                                    | D'AIDE A D                                                                                                    | OMICILE >                                                                                                    | Compte rendu d'exploitation                                                                                                    |           |                                                                                                    |                                                                                                    |                  |
| \$10.G01.05.013.001                                                                                                    | Siren de l'e                                                                                                    | entreprise de                                                                                                    | stinataire du compte rendu                                                                                                    | 330620709 |                                                                                                    |                                                                                                    |                  |
| \$10.G01.05.013.002                                                                                                    | Nic de l'ét                                                                                                    | ablissement                                                                                                    | destinataire du Compte Rendu                                                                                                    | _         | 00049                                                                                                    |                                                                                                    |                  |
| \$10,G01.05.015.001                                                                                                    | Adresse m                                                                                                    | él du destina                                                                                                    | taire du Compte Rendu d'Exploitati                                                                                                    | on        | sociel@guillaume-informatique.com                                                                              |                                                                                                    |                  |
|                                                                                                    |                                                                                                    |                                                                                                    | 1.1.1.1.1.1.1.1.1.1.1.1.1.1.1.1.1.1.1.                                                                                                    |           |                                                                                                    |                                                                                                    |                  |
| metteur : SERVICE                                                                                                    | D'AIDE A D                                                                                                    | OMICILE >                                                                                                    | Entreprise : SERVICE D'AIDE A D                                                                                                    | OMICI     | LE                                                                                                    | -1                                                                                                    |                  |
| ND salaries de l'entre                                                                                                    | eprise                                                                                                    | 86                                                                                                    | Effectif au 31/12                                                                                                    | 14        |                                                                                                    |                                                                                                    |                  |
| fotal nb d'heures tra                                                                                                    | availlees                                                                                                    | 35354                                                                                                    | Total nb d'heures payées                                                                                                    | 3799      | 1                                                                                                    | Total base brute SS                                                                                                    | 437657           |
| lotal imposable taxe                                                                                                    | e/salaire                                                                                                    | 437615                                                                                                    | Total formation prof.                                                                                                    | 4398      | 93                                                                                                    | Total base platonnee SS                                                                                                    | 424068           |
| Total base taux 1                                                                                                    |                                                                                                    | 51045                                                                                                    | Total formation prof. CDD                                                                                                    | 1205      | 02                                                                                                    | Total base brute Fiscale                                                                                                    | 439847           |
| Total pase taux 2                                                                                                    | an Inico                                                                                                    | 21102                                                                                                    | Total taxe d apprentissage                                                                                                    | 4398      | 21                                                                                                    | Total revenus net imposable                                                                                                    | 541164           |
| Total montant taxe/salaire                                                                                                    |                                                                                                    | 21105                                                                                                    | Total base CSG                                                                                                    | 2646      | 00                                                                                                    |                                                                                                    |                  |
| Total bace brute Eve                                                                                                    | otal base brute Exo 26 364609                                                                                                    |                                                                                                    | Total base platonnee txo zo                                                                                                    |           |                                                                                                    |                                                                                                    |                  |
| Total base brute Exc                                                                                                    |                                                                                                    | 6410 52                                                                                                    | Total Rémun Fillon                                                                                                    | 1840      | 17                                                                                                    | Total Réduc Fillon                                                                                                    | 0                |
| Fotal base brute Exc<br>Total SMIC Fillon                                                                                                    |                                                                                                    | 6410.52                                                                                                    | Total Rémun. Fillon                                                                                                    | 1840      | .17                                                                                                    | Total Réduc. Fillon                                                                                                    | 0                |
| Fotal base brute Exc<br>Fotal SMIC Fillon<br>\$20.G01.00.001                                                                                                    | Siren de l'e                                                                                                    | entreprise de                                                                                                    | Total Rémun. Fillon                                                                                                    | 1840      | .17<br>33062                                                                                                   | Total Réduc. Fillon<br>10709                                                                                                    | 0                |
| Fotal base brute Exc<br>Fotal SMIC Fillon<br>\$20.G01.00.001<br>\$20.G01.00.002                                                                                                    | Siren de l'e<br>Raison soc                                                                                                    | 6410.52<br>entreprise dé<br>iale de l'entr                                                                                                    | Total Rémun. Fillon<br>clarée<br>eprise déclarée                                                                                                    | 1840      | .17<br>33062<br>SERVI                                                                                          | Total Réduc. Fillon<br>10709<br>ICE D'AIDE A DOMICILE                                                                                                    | 0                |
| Total base brute Exc<br>Total SMIC Fillon<br>\$20.601.00.001<br>\$20.601.00.002<br>\$20.601.00.003.001                                                                                                    | Siren de l'e<br>Raison soc<br>D de début                                                                                                    | 6410.52<br>entreprise dé<br>iale de l'entr<br>t de la périor                                                                                                    | Total Rémun. Fillon<br>clarée<br>eprise déclarée<br>Je de référence de la déclaration                                                                                                    | 1840      | .17<br>33062<br>SERVI<br>01/01                                                                                 | Total Réduc. Fillon<br>20709<br>CCE D'AIDE A DOMICILE<br>/2011                                                                                                    | 0                |
| Total base brute Exc<br>Total SMIC Fillon<br>\$20.601.00.001<br>\$20.601.00.002<br>\$20.601.00.003.001<br>\$20.601.00.003.002                                                                                                    | Siren de l'e<br>Raison soc<br>D de début<br>D de fin de                                                                                                    | 6410.52<br>entreprise dé<br>iale de l'entr<br>t de la période<br>la période d                                                                                                | Total Rémun. Fillon<br>clarée<br>eprise déclarée<br>3e de référence de la déclaration<br>1e référence de la déclaration                                                                                 | 1840      | .17<br>33062<br>SERVI<br>01/01<br>31/12                                                                        | Total Réduc. Fillon<br>10709<br>CE D'AIDE A DOMICILE<br>/2011<br>/2011                                                                                                    | 0                |
| otal base brute Exc           otal SMIC Fillon           \$20.601.00.001           \$20.601.00.002           \$20.601.00.003.001           \$20.601.00.003.002           \$20.601.00.004.001                                                                                                    | Siren de l'e<br>Raison soc<br>D de début<br>D de fin de<br>Code natu                                                                                              | 6410.52<br>entreprise dé<br>iale de l'entr<br>t de la période<br>e la période d<br>re de la décla                                                                            | Total Rémun. Fillon<br>clarée<br>eprise déclarée<br>se de référence de la déclaration<br>le référence de la déclaration<br>aration                                                                      | 1840      | .17<br>33062<br>SERVI<br>01/01<br>31/12<br>01 - di                                                             | Total Réduc. Fillon<br>10709<br>ICE D'AIDE A DOMICILE<br>/2011<br>/2011<br>das-U complète, commune tds et ir                                                                                                    | 0<br>cet/ou ip,  |
| otal base brute Exc<br>otal SMIC Fillon<br>\$20.601.00.001<br>\$20.601.00.002<br>\$20.601.00.003.001<br>\$20.601.00.003.002<br>\$20.601.00.004.001<br>\$20.601.00.004.002                                                                                                    | Siren de l'e<br>Raison soc<br>D de début<br>D de fin de<br>Code natu<br>Code type                                                                                 | 6410.52<br>entreprise dé<br>iale de l'entr<br>t de la période<br>e la période d<br>re de la déclara                                                                          | Total Rémun. Fillon<br>clarée<br>eprise déclarée<br>le de référence de la déclaration<br>le réference de la déclaration<br>ration<br>tion                                                               | 1840      | .17<br>33062<br>SERVI<br>01/01<br>31/12<br>01 - di<br>51 - di                                                  | Total Réduc. Fillon<br>10709<br>CE D'AIDE A DOMICILE<br>/2011<br>/2011<br>daG-U complète, commune tds et in<br>éclaration normale                                                                                                    | 0<br>cet/ou ip,  |
| total base brute Exc<br>Total SMIC Fillon<br>\$20.G01.00.001<br>\$20.G01.00.003.001<br>\$20.G01.00.003.001<br>\$20.G01.00.004.001<br>\$20.G01.00.004.001<br>\$20.G01.00.004.002<br>\$20.G01.00.005                                                                                                    | Siren de l'u<br>Raison soc<br>D de début<br>D de fin de<br>Code natu<br>Code type<br>Numéro de                                                                    | entreprise dé<br>iale de l'entr<br>t de la période<br>la période d<br>re de la décla<br>de la déclara<br>e fraction de                                                       | Total Rémun. Fillon<br>clarée<br>eprise déclarée<br>se de référence de la déclaration<br>le référence de la déclaration<br>ration<br>déclaration<br>déclaration                                         | 1840      | .17<br>33062<br>SERVI<br>01/01<br>31/12<br>01 - di<br>51 - di<br>11                                            | Total Réduc. Fillon<br>10709<br>CE D'AIDE A DOMICILE<br>/2011<br>/2011<br>das-U complète, commune tds et ir<br>éclaration normale                                                                                                    | 0<br>cet/ou ip,  |
| Total base brute Exc<br>Total SMIC Fillon<br>\$20,601.00.001<br>\$20,601.00.002<br>\$20,601.00.003.001<br>\$20,601.00.004.001<br>\$20,601.00.004.002<br>\$20,601.00.005<br>\$20,601.00.008                                                                                                    | Siren de l'a<br>Raison soc<br>D de début<br>D de fin de<br>Code natu<br>Code type<br>Numéro de<br>Nic de l'éta                                                    | 6410.52<br>entreprise dé<br>iale de l'entr<br>t de la périoc<br>e la période d<br>re de la décla<br>de la déclara<br>e fraction de<br>ablissement                            | Total Rémun. Fillon<br>clarée<br>prise déclarée<br>se de référence de la déclaration<br>le référence de la déclaration<br>ration<br>tion<br>déclaration<br>sige                                         | 1840      | .17<br>33062<br>SERVI<br>01/01<br>31/12<br>01 - di<br>51 - di<br>11<br>00049                                   | Total Réduc. Fillon<br>10709<br>(20 YAIDE A DOMICILE<br>/2011<br>/2011<br>ads-U complete, commune tds et in<br>éclaration normale                                                                                                    | 0<br>c et/ou ip, |
| Total base brute Exc           total SMIC Fillon           \$20.601.00.001           \$20.601.00.002           \$20.601.00.003.001           \$20.601.00.003.002           \$20.601.00.003.002           \$20.601.00.004.001           \$20.601.00.004.002           \$20.601.00.005           \$20.601.00.005           \$20.601.00.008           \$20.601.00.009.006 | Siren de l'a<br>Raison soc<br>D de début<br>D de fin de<br>Code natu<br>Code type<br>Numéro de<br>Nic de l'éta<br>Numéro, e                                       | 6410.52<br>entreprise dé<br>iale de l'entr<br>t de la périoce<br>a la période o<br>re de la déclar<br>de la déclar<br>e fraction de<br>ablissement<br>:xtension, na          | Total Rémun, Fillon<br>clarée<br>eprise déclarée<br>le de référence de la déclaration<br>le référence de la déclaration<br>sration<br>déclaration<br>siège<br>ture et libelié de la voie                | 1840      | .17<br>33062<br>SERVI<br>01/01<br>31/12<br>01 - di<br>51 - di<br>11<br>00049<br>10 rue                         | Total Réduc, Fillon<br>10709<br>CE D'AIDE A DOMICILE<br>/2011<br>/2011<br>ds-U compiète, commune tds et in<br>éclaration normale<br>Japan Pierre BLACHIER                                                                                                    | 0<br>c et/ou ip, |
| Total base brute Exc<br>Total SMIC Fillon<br>\$20,601.00.001<br>\$20,601.00.002<br>\$20,601.00.003.001<br>\$20,601.00.003.002<br>\$20,601.00.004.002<br>\$20,601.00.004.002<br>\$20,601.00.005<br>\$20,601.00.008<br>\$20,601.00.009.005                                                                                                    | Siren de l'a<br>Raison soc<br>D de début<br>D de fin de<br>Code natu<br>Code type<br>Numéro de<br>Nic de l'étt<br>Numéro, e<br>Code post                          | 6410.52<br>entreprise dé<br>ciale de l'entr<br>t de la périoce<br>a la période de<br>re de la déclara<br>e fraction de<br>ablissement<br>extension, na<br>al                 | ITotal Rémun, Fillon<br>clarée<br>e de référence de la déclaration<br>er déference de la déclaration<br>rardion<br>déclaration<br>siège<br>ture et libellé de la vole                                   | 1840      | .17<br>33062<br>SERVI<br>01/01<br>31/12<br>01 - di<br>51 - di<br>11<br>00049<br>10 rue<br>42150                | Total Réduc. Fillon<br>10709<br>10709<br>(2011)<br>2011<br>2011<br>2011<br>2011<br>2011<br>2011<br>2011<br>2011<br>2011<br>2011<br>2011<br>2011<br>2011<br>2011<br>2011<br>2015<br>2015 | 0<br>c et/ou ip, |
| Total base brute Exc<br>Total SMIC Fillon<br>\$20,601.00.001<br>\$20,601.00.002<br>\$20,601.00.003.001<br>\$20,601.00.004.001<br>\$20,601.00.004.001<br>\$20,601.00.005<br>\$20,601.00.008<br>\$20,601.00.009.010<br>\$20,601.00.009.010                                                                                                    | Siren de l'a<br>Raison soc<br>D de début<br>D de fin de<br>Code natu<br>Code type<br>Numéro de<br>Nic de l'éta<br>Numéro, e<br>Code posta<br>Localité             | 6410.52<br>entreprise de<br>ciale de l'entr<br>t de la périoce<br>e la période d<br>re de la déclara<br>de la déclara<br>e fraction de<br>ablissement<br>extension, na<br>al | ITotal Rémun. Fillon<br>Itarée<br>eprise déclarée<br>de d'efference de la déclaration<br>le référence de la déclaration<br>ration<br>tion<br>déclaration<br>sige<br>ture et libellé de la vole          | 1840      | .17<br>33062<br>SERVI<br>01/01<br>31/12<br>01 - di<br>51 - di<br>11<br>00049<br>10 rue<br>42150<br>LA RIC      | Total Réduc, Fillon<br>10709<br>CE D'AIDE A DOMICILE<br>2/2011<br>2/2011<br>2/20                                                                                                    | 0<br>c et/ou ip, |
| Total base brute Exc<br>Total SMIC Fillon<br>\$20,601,00,001<br>\$20,601,00,002<br>\$20,601,00,003,001<br>\$20,601,00,003,002<br>\$20,601,00,004,002<br>\$20,601,00,004,002<br>\$20,601,00,008<br>\$20,601,00,009,005<br>\$20,601,00,009,010<br>\$20,601,00,009,010<br>\$20,601,00,009,010<br>\$20,601,00,009,010                                                      | Siren de l'e<br>Raison soc<br>D de début<br>D de fin de<br>Code natu<br>Code type<br>Numéro de<br>Nic de l'éta<br>Numéro, e<br>Code posti<br>Localité<br>Numéro d | 6410.52<br>entreprise de<br>ciale de l'enti<br>t de la période<br>e la période d<br>re de la déclar<br>de la déclar<br>e fraction de<br>ablissement<br>extension, na<br>al   | Total Rémun, Fillon<br>clarée<br>gerise déclarée<br>te de référence de la déclaration<br>le référence de la déclaration<br>tratoin<br>déclaration<br>siège<br>ture et libellé de la vole<br>déclaration | 1840      | .17<br>33062<br>SERVI<br>01/01<br>31/12<br>01 - di<br>51 - di<br>11<br>00049<br>10 rue<br>42150<br>LA RIC<br>1 | Total Réduc. Fillon<br>19799<br>20730<br>20211<br>2011<br>2011<br>2011<br>2011<br>2011<br>2011<br>2011<br>2011<br>2011<br>2011<br>2011<br>2011<br>2011<br>2011<br>2011<br>2011<br>2011<br>2011<br>2011<br>2011<br>2015<br>2015<br>2015  | 0<br>cet/ouip,   |

Ci-dessus la partie Entreprise, ci-après un extrait de salarié.

| Emetteur : SERVICE D                                                                                                    |                                                                                                    | OMICILE                                                                                                    | Entreprise : SERVICE D'AIDE A D                                                                                                    | OMIC  | ILE > S                                                                                                    | arié : DUPONT Pierre                                                                                                    |                                                                                                 |
|----------------------------------------------------------------------------------------------------|----------------------------------------------------------------------------------------------------|----------------------------------------------------------------------------------------------------|----------------------------------------------------------------------------------------------------|-------|----------------------------------------------------------------------------------------------------|----------------------------------------------------------------------------------------------------|-------------------------------------------------------------------------------------------------|
| Total nb d'heures trav                                                                                                    | aillées                                                                                                    | 328                                                                                                    | Total nb d'heures pavées                                                                                                    | 330   |                                                                                                    | Total base brute SS                                                                                                    | 3024                                                                                            |
| Total imposable taxe/                                                                                                    | salaire                                                                                                    | 3024                                                                                                    | Total formation prof.                                                                                                    | 0     |                                                                                                    | Total base plafonnée SS                                                                                                    | 3024                                                                                            |
| Total base taux 1                                                                                                    |                                                                                                    | 0                                                                                                    | Total formation prof. CDD                                                                                                    | 0     |                                                                                                    | Total base brute Fiscale                                                                                                    | 3024                                                                                            |
| Total base taux 2                                                                                                    |                                                                                                    | 0                                                                                                    | Total taxe d'apprentissage                                                                                                    | 0     |                                                                                                    | Total revenus net imposable                                                                                                    | 2260                                                                                            |
| Total montant taxe/sa                                                                                                    | alaire                                                                                                    | 129                                                                                                    | Total base CSG                                                                                                    | 3169  | 9                                                                                                    |                                                                                                    |                                                                                                 |
| Total base brute Exo 2                                                                                                    | 26                                                                                                    | 3024                                                                                                    | Total base plafonnée Exo 26                                                                                                    | 3024  | 4                                                                                                    | 1                                                                                                    |                                                                                                 |
| Total SMIC Fillon                                                                                                    |                                                                                                    | 0                                                                                                    | Total Rémun. Fillon                                                                                                    | 0     |                                                                                                    | Total Réduc. Fillon                                                                                                    | 0                                                                                               |
| \$30.G01.00.001                                                                                                    | Numéro d                                                                                                    | inscription                                                                                                    | au répertoire                                                                                                    |       | 17603                                                                                                    | 42147021                                                                                                    |                                                                                                 |
| \$30.G01.00.002                                                                                                    | Nom de fa                                                                                                    | mille                                                                                                    |                                                                                                    |       | DUPOI                                                                                                    | NT                                                                                                    |                                                                                                 |
| \$30.G01.00.003                                                                                                    | Prénoms                                                                                                    |                                                                                                    |                                                                                                    |       | PIERRI                                                                                                    |                                                                                                    |                                                                                                 |
| \$30.G01.00.004                                                                                                    | Nom d'us                                                                                                    | age, nom m                                                                                                    | arital                                                                                                    |       | DUPOI                                                                                                    | NT                                                                                                    |                                                                                                 |
| \$30.G01.00.007                                                                                                    | Code civil                                                                                                    | ité                                                                                                    |                                                                                                    |       | 01 - N                                                                                                    | lonsieur                                                                                                    |                                                                                                 |
| \$30.G01.00.008.006                                                                                                    | Numéro,                                                                                                    | extension, n                                                                                                    | ature et libellé de la voie                                                                                                    |       | 35 BO                                                                                                    | ULEVARD PASTEUR                                                                                                    |                                                                                                 |
| \$30.G01.00.008.010                                                                                                    | Code post                                                                                                    | al                                                                                                    |                                                                                                    |       | 42000                                                                                                    | 1                                                                                                    |                                                                                                 |
| \$30.G01.00.008.012                                                                                                    | Localité                                                                                                    |                                                                                                    |                                                                                                    |       | SAINT                                                                                                    | ETIENNE                                                                                                    |                                                                                                 |
| \$30.G01.00.009                                                                                                    | D de naiss                                                                                                    | ance                                                                                                    |                                                                                                    |       | 09031                                                                                                    | 976                                                                                                    |                                                                                                 |
| \$30.G01.00.010                                                                                                    | Commune                                                                                                    | ou localité                                                                                                    | de naissance                                                                                                    |       | MONT                                                                                                    | BRISON                                                                                                    |                                                                                                 |
| \$30.G01.00.011                                                                                                    | Code dép                                                                                                    | artement de                                                                                                    | e naissance                                                                                                    |       | 42                                                                                                    |                                                                                                    |                                                                                                 |
| \$30.G01.00.012                                                                                                    | Pays de ni                                                                                                    | aissance                                                                                                    |                                                                                                    |       | FRANCE                                                                                                    |                                                                                                    |                                                                                                 |
| \$30.G01.00.013                                                                                                    | Pays de n                                                                                                    | ationalité                                                                                                    |                                                                                                    |       | FRANCE                                                                                                    |                                                                                                    |                                                                                                 |
|                                                                                                    | Matricule du salarié dans l'entrenrise                                                                                                    |                                                                                                    |                                                                                                    |       |                                                                                                    |                                                                                                    |                                                                                                 |
| S30.G01.00.019                                                                                                    | Matricule                                                                                                    | du salarié d                                                                                                    | ans l'entreprise  Entreprise : SERVICE D'AIDE A D                                                                                                    | оміс  | 401<br>ILE > Si                                                                                                    | alarié : DUPONT Pierre> Périodo                                                                                                    | e d'activité :                                                                                  |
| S30.G01.00.019<br>Emetteur : SERVICE D<br>du 2011/01/01 au 20<br>S40.G01.00.001                                                                                                    | Matricule<br>AIDE A E<br>11/12/3<br>D de débu                                                                                                    | du salarié d<br>DOMICILE :<br>1<br>It de périod                                                                                                    | ians l'entreprise<br>> Entreprise : SERVICE D'AIDE A E<br>e d'activité déclarée                                                                                                    | юміс  | 401<br>ILE > Si<br>01/01,                                                                                                    | alarié : DUPONT Pierre> Périodo<br>/2011                                                                                                    | e d'activité :                                                                                  |
| S30.G01.00.019<br>Emetteur : SERVICE D<br>du 2011/01/01 au 20<br>S40.G01.00.001<br>S40.G01.00.002.001                                                                                                    | Matricule<br>AIDE A E<br>11/12/3<br>D de débu<br>Code mot                                                                                                    | du salarié d<br>DOMICILE :<br>1<br>It de périodi<br>if de début (                                                                                                    | lans l'entreprise<br>> Entreprise : SERVICE D'AIDE A D<br>e d'activité déclarée<br>de période d'activité déclarée                                                                                                    | оміс  | 401<br>ILE > Si<br>01/01,<br>097 - c                                                                                                    | alarié : DUPONT Pierre> Périodo<br>2011<br>ontinuite d'activite en debut de per                                                                                                    | e d'activité :<br>riode                                                                         |
| S30.G01.00.019<br>Emetteur : SERVICE D<br>du 2011/01/01 au 20<br>S40.G01.00.001<br>S40.G01.00.002.001<br>S40.G01.00.003                                                                                                    | Matricule<br>AIDE A D<br>11/12/3:<br>D de débu<br>Code mot<br>D de fin d                                                                                                    | du salarié d<br>DOMICILE :<br>I<br>It de période<br>if de début e<br>période d'                                                                                                    | lans l'entreprise<br>> Entreprise : SERVICE D'AIDE A D<br>e d'activité déclarée<br>de période d'activité déclarée<br>activité déclarée                                                                                                    | юміс  | 401<br>ILE > Si<br>01/01,<br>097 - c<br>31/12,                                                                                                    | alarié : DUPONT Pierre> Période<br>(2011<br>ontinuite d'activite en debut de per<br>(2011                                                                                                    | e d'activité :<br>riode                                                                         |
| S30.G01.00.019           Emetteur : SERVICE D           du 2011/01/01 au 20           S40.G01.00.001           S40.G01.00.002.001           S40.G01.00.003           S40.G01.00.004.001                                                                                                    | Matricule<br>VAIDE A E<br>11/12/3:<br>D de débu<br>Code mot<br>D de fin d<br>Code mot                                                                                                    | du salarié d<br>DOMICILE 3<br>I<br>It de période<br>if de début o<br>e période d'<br>if fin de péri                                                                                                    | ans l'entreprise<br>> Entreprise : SERVICE D'AIDE A E<br>e d'activité déclarée<br>de période d'activité déclarée<br>activité déclarée<br>iode d'activité déclarée                                                                                                    | DOMIC | 401<br>ILE > Si<br>01/01,<br>097 - c<br>31/12,<br>098 - c                                                                                                    | alarié : DUPONT Pierre>Périod<br>2011<br>0 notinuite d'activite en debut de per<br>2011<br>0 notinuite d'activite en fin de period                                                                                                    | e <b>d'activité :</b><br>riode                                                                  |
| \$30.G01.00.019           Emetteur: SERVICE D           du 2011/01/01 au 20           \$40.G01.00.001           \$40.G01.00.002           \$40.G01.00.003           \$40.G01.00.003           \$40.G01.00.004.001           Emetteur: SERVICE D           du 2011/01/01 au 20                                                                                                    | Matricule<br>VAIDE A E<br>11/12/3:<br>D de débu<br>Code mot<br>D de fin d<br>Code mot<br>VAIDE A E<br>11/12/3:                                                                                                    | du salarié d<br>DOMICILE :<br>1<br>It de périod<br>if de début (<br>e période d'<br>if fin de péri<br>DOMICILE :<br>1 > Situatio                                                                                                    | ians l'entreprise<br>> Entreprise : SERVICE D'AIDE A E<br>e d'activité déclarée<br>de période d'activité déclarée<br>activité déclarée<br>de d'activité déclarée<br>> Entreprise : SERVICE D'AIDE A E<br>n administrative génér                                                                                                    |       | 401<br>ILE > Si<br>01/01,<br>097 - c<br>31/12,<br>098 - c<br>ILE > Si                                                                                                    | alarié : DUPONT Pierre> Périodo<br>2011<br>ontinuite d'activite en debut de per<br>2012<br>2013<br>2014<br>2014<br>2014<br>2014<br>2014<br>2014<br>2014<br>2014                                                                                                    | e d'activité :<br>riode<br>je<br>e d'activité :                                                 |
| \$30,G01.00.019           Emetteur: SERVICE D           du 2011/01/01 au 20           \$40,G01.00.001           \$40,G01.00.002           \$40,G01.00.003           \$40,G01.00.003           \$40,G01.00.004.001           Emetteur: SERVICE D           du 2011/01/01 au 20           \$40,G01.00.005                                                                                                    | Matricule<br>AIDE A E<br>11/12/3:<br>D de débu<br>Code mot<br>D de fin d<br>Code mot<br>'AIDE A E<br>11/12/3:<br>Code pop                                                                                                    | du salarié d<br>DOMICILE :<br>1<br>It de périod<br>if de début d<br>e période d'<br>if fin de péri<br>DOMICILE :<br>1 > Situatio<br>ulation d'en                                                                                                    | ans l'entreprise<br>> Entreprise : SERVICE D'AIDE A D<br>e d'activité déclarée<br>de période d'activité déclarée<br>activité déclarée<br>iode d'activité déclarée<br>> Entreprise : SERVICE D'AIDE A D<br>administrative génér<br>aploi du salarié ou de l'agent                                                                                                    |       | 401<br>ILE > Si<br>01/01,<br>097 - c<br>31/12,<br>098 - c<br>ILE > Si<br>10 - sa                                                                                                    | Ilarié : DUPONT Pierre> Périod<br>2011<br>ontinuite d'activite en debut de per<br>2011<br>2011<br>ontinuite d'activite en fin de period<br>Ilarié sous contrat de droit privé                                                                                                    | e d'activité :<br>riode<br>je<br>e d'activité :                                                 |
| \$30.G01.00.019           Emetteur: SERVICE D           du 2011/01/01 au 20           \$40.G01.00.001           \$40.G01.00.002           \$40.G01.00.002           \$40.G01.00.003           \$40.G01.00.004.001           Emetteur: SERVICE D           du 2011/01/01 au 20           \$40.G10.00.005           \$40.G10.00.005           \$40.G10.00.005                                                                                                    | Matricule<br>'AIDE A E<br>11/12/3:<br>D de débu<br>Code mot<br>Code mot<br>'AIDE A E<br>11/12/3:<br>Code pop<br>Code emp                                                                                                    | du salarié d<br>DOMICILE :<br>I<br>t de période d'<br>if fin de péri<br>DOMICILE :<br>DOMICILE :<br>I > Situatio<br>ulation d'en<br>ployeurs mu                                                                                                    | ians l'entreprise<br>> Entreprise : SERVICE D'AIDE A E<br>e d'activité déclarée<br>de période d'activité déclarée<br>activité déclarée<br>ode d'activité déclarée<br>> Entreprise : SERVICE D'AIDE A E<br>n administrative génér<br>aploi du salarié ou de l'agent<br>tiples                                                                                                    |       | 401<br>ILE > Si<br>01/01,<br>097 - c<br>31/12,<br>098 - c<br>ILE > Si<br>10 - sa<br>01 - ur                                                                                                    | alarié : DUPONT Pierre> Périodo<br>2011<br>2011<br>2011<br>2011<br>2011<br>2011<br>2011<br>201                                                                                                    | e d'activité :<br>riode<br>je<br>e d'activité :                                                 |
| \$30.G01.00.019           Emetteur: SERVICE D           du 2011/01/01 au 20           \$40.G01.00.001           \$40.G01.00.002           \$40.G01.00.003           \$40.G01.00.004.001           Emetteur: SERVICE D           du 2011/01/01 au 20           \$40.G01.00.005           \$40.G01.00.005           \$40.G01.00.005           \$40.G01.00.005           \$40.G01.00.005                                                                                                    | Matricule<br>'AIDE A E<br>11/12/3:<br>D de débu<br>Code mot<br>D de fin d<br>Code mot<br>'AIDE A E<br>11/12/3:<br>Code pop<br>Code emp<br>Code emp                                                                                                    | du salarié d<br>DOMICILE :<br>L<br>t de périodi<br>if de début e<br>période d'<br>if fin de péri<br>DOMICILE :<br>DOMICILE :<br>DOMI                                               | ans l'entreprise<br>> Entreprise : SERVICE D'AIDE A E<br>e d'activité déclarée<br>de période d'activité déclarée<br>activité déclarée<br>ode d'activité déclarée<br>sout d'activité déclarée<br>> Entreprise : SERVICE D'AIDE A E<br>n administrative génér<br>nploi du sularié ou de l'agent<br>tiples<br>es                                                                                                    |       | 401<br>ILE > Si<br>01/01,<br>097 - c<br>31/12,<br>098 - c<br>ILE > Si<br>10 - sa<br>01 - ur<br>01 - ur                                                                                                    | Ilarié : DUPONT Pierre> Périodo<br>2011<br>2011<br>2011<br>2011<br>2011<br>2011<br>2011<br>201                                                                                                    | e d'activité :<br>riode<br>je<br>e d'activité :                                                 |
| \$30.601.00.019           Emetteur: \$ERVICE D           \$40.601.00.001           \$40.601.00.001           \$40.601.00.003           \$40.601.00.003           \$40.601.00.004.001           \$40.601.00.004.001           \$40.601.00.004.001           \$40.601.00.004.001           \$40.601.00.004.001           \$40.601.00.004.001           \$40.601.00.005           \$40.601.00.005           \$40.601.00.006.003           \$40.601.00.006.003           \$40.601.00.006.003           \$40.601.00.006.003           \$40.601.00.006.003           \$40.601.00.006.003           \$40.601.00.006.003           \$40.601.00.006.003           \$40.601.00.006.003           \$40.601.00.006.003           \$40.601.00.006.003           \$40.601.000.005.003           \$40.601.000.005.003           \$40.601.000.005.003           \$40.601.000.005.003           \$40.601.000.005.003           \$40.601.000.005.003           \$40.601.000.005.003           \$40.601.000.005.003           \$40.601.000.005.003           \$40.601.000.005.003           \$40.601.00005.003           \$40.601.00005.003 | Matricule<br>'AIDE A E<br>11/12/3:<br>D de débu<br>Code mot<br>D de fin d<br>Code mot<br>'AIDE A E<br>11/12/3:<br>Code pop<br>Code emp<br>Code emp<br>Code emp                                                                                                    | du salarié d<br>COMICILE :<br>I<br>It de périod<br>if de début t<br>e période d'<br>if fin de péri<br>COMICILE :<br>COMICILE :<br>I > Situation<br>ulation d'em<br>ployeurs mu<br>plois multipl<br>alage de pai                                                                                                    | ians l'entreprise<br>> Entreprise : SERVICE D'AIDE A E<br>e d'activité déclarée<br>de période d'activité déclarée<br>activité déclarée<br>e d'activité déclarée<br>> Entreprise : SERVICE D'AIDE A E<br>n administrative génér<br>piol du salarié ou de l'agent<br>tiples<br>e                                                                                                    |       | 401<br>ILE > Si<br>01/01,<br>097 - c<br>31/12,<br>098 - c<br>ILE > Si<br>10 - sa<br>01 - ur<br>01 - ur<br>01 - sa                                                                                                    | Ilarié : DUPONT Pierre> Périodo<br>2011<br>2011<br>ontinuite d'activite en debut de period<br>2013<br>ontinuite d'activite en fin de period<br>Ilarié sous contrat de droit privé<br>ique<br>ique<br>declange de paie                                                                                                    | e d'activité :<br>riode<br>Se<br>e d'activité :                                                 |
| \$30.601.00.019           Emetteur: \$ERVICE D           du 2011/01/01 au 20           \$40.601.00.001           \$40.601.00.002           \$40.601.00.002           \$40.601.00.004.001           Emetteur: \$ERVICE D           du 2011/01/01 au 20           \$40.601.00.005           \$40.601.00.005           \$40.601.00.006.001           \$40.601.00.006.001           \$40.601.00.006.001           \$40.601.00.008.001           \$40.601.00.008.001           \$40.601.00.008.001                                                                                                    | Matricule<br>'AIDE A E<br>11/12/3:<br>D de débu<br>Code mot<br>D de fin d<br>Code mot<br>'AIDE A E<br>11/12/3:<br>Code pop<br>Code emp<br>Code emp<br>Code emp<br>Code déca<br>Nature de                                                                                                    | du salarié d<br>DOMICILE :<br>L<br>It de périodd<br>if de début t<br>e période d'<br>if fin de péri<br>DOMICILE :<br>DOMICILE :<br>DOMICILE :<br>DOMICILE :<br>DOMICILE :<br>L'ANDRON<br>Statuation<br>slopeurs mu<br>slois multipl<br>alage de pai<br>: l'emploi                                                                                                    | ians l'entreprise<br>> Entreprise : SERVICE D'AIDE A E<br>e d'activité déclarée<br>de période d'activité déclarée<br>activité déclarée<br>> Entreprise : SERVICE D'AIDE A E<br>n administrative génér<br>nploi du salarié ou de l'agent<br>tiples<br>es<br>e                                                                                                    |       | 401<br>ILE > Si<br>01/01,<br>097 - c<br>31/12,<br>098 - c<br>ILE > Si<br>10 - sa<br>01 - ur<br>01 - ur<br>01 - sa<br>AIDE A                                                                                                    | alarié : DUPONT Pierre> Périodo<br>2011<br>2011<br>2011<br>2011<br>2011<br>2011<br>2011<br>201                                                                                                    | e d'activité :<br>riode<br>se<br>e d'activité :                                                 |
| \$30.601.00.019           Emetteur: \$ERVICE D           du 2011/01/01 au 20           \$40.601.00.001           \$40.601.00.002.001           \$40.601.00.002.001           \$40.601.00.003           \$40.601.00.004.001           \$40.601.00.004.001           \$40.601.00.005           \$40.601.00.005           \$40.601.00.005           \$40.601.00.005           \$40.601.00.006.001           \$40.601.00.006.001           \$40.601.00.006.001           \$40.601.00.006.001           \$40.601.00.006.001           \$40.601.00.006.001           \$40.601.00.006.001           \$40.601.00.006.001           \$40.601.00.006.001           \$40.601.00.006.001           \$40.601.00.006.001           \$40.601.00.006.001           \$40.601.00.006.001           \$40.601.00.006.001           \$40.601.00.006.001           \$40.601.00.006.001           \$40.601.00.006.001           \$40.601.00.010           \$40.601.00.010           \$40.601.00.010           \$40.601.00.010           \$40.601.00.010           \$40.601.00.010           \$40.601.00.010           \$40.601.00.010           | Matricule<br>VAIDE A C<br>11/12/3:<br>D de débu<br>Code mot<br>VAIDE A C<br>11/12/3:<br>Code pop<br>Code emp<br>Code déci<br>Nature de<br>VAIDE A C<br>11/12/3:                                                                                                    | du salarié d<br>DOMICILE :<br>1<br>t de périodi<br>if de début t<br>e période d'<br>if fin de pério<br>DOMICILE :<br>1 > Situation<br>ologyeurs mu<br>plojes multiple<br>alage de pai<br>i l'emploi<br>DOMICILE :<br>2 > Situation<br>2 > Situation<br>2                                                                                                    | ans l'entreprise  Entreprise : SERVICE D'AIDE A D  ad'activité déclarée  de période d'activité déclarée activité déclarée  cote d'activité déclarée  Entreprise : SERVICE D'AIDE A D  n administrative génér  ploi du salarié ou de l'agent Itiples  e  Entreprise : SERVICE D'AIDE A D  n administrative spéci                                                                                                    |       | 401<br>ILE > Si<br>01/01,<br>097 - c<br>31/12,<br>098 - c<br>ILE > Si<br>10 - sa<br>01 - ur<br>01 - sa<br>AIDE A<br>ILE > Si                                                                                                    | Ilarié : DUPONT Pierre> Périodi<br>2011<br>2011<br>2011<br>2011<br>2011<br>2011<br>2011<br>201                                                                                                    | e d'activité :<br>riode<br>ie<br>e d'activité :<br>e d'activité :                               |
| S30.G01.00.019           emetteur: SERVICE 0           du 2011/01/01 au 20           S40.G01.00.002.001           S40.G01.00.002.001           S40.G01.00.002.001           S40.G01.00.002.001           S40.G01.00.002.001           S40.G01.00.002.001           S40.G01.00.004.001           Emetteur: SERVICE D           S40.G10.00.008.001           S40.G10.000.006.001           S40.G10.000.009.001           S40.G10.000.009.001           S40.G10.000.009.001           S40.G10.00.009.001           S40.G10.00.010           Emetteur: SERVICE 0           S40.G10.00.010           S40.G10.00.010           S40.G10.00.010           S40.G10.00.010           S40.G10.00.010           S40.G10.00.010                                                                                                    | Matricule<br>'AIDE A E<br>11/12/3:<br>D de débu<br>Code mot<br>D de fin d<br>Code mot<br>'AIDE A E<br>11/12/3:<br>Code pop<br>Code décu<br>Nature de<br>'AIDE A E<br>11/12/3:<br>Code pop<br>Code décu<br>Nature de<br>'AIDE A E<br>11/12/3:<br>Code pop<br>Code décu<br>Nature de<br>'AIDE A E<br>11/12/3:<br>Code pop<br>Code décu<br>Nature de<br>'AIDE A E                                                                                                    | du salarié d<br>DOMICILE :<br>L<br>t de périodd<br>di de début t<br>e périodd d'<br>de périod d'<br>DOMICILE :<br>L > Situation<br>ulation d'en<br>ployeurs mu<br>ployeurs mu<br>ployeurs mu<br>tip e pai<br>alage de pai<br>'I'emploi<br>DOMICILE :<br>L > Situatio<br>COMICILE :<br>L > Situatio<br>COMICILE :<br>L > Situatio                                                                                                    | ans l'entreprise > Entreprise : SERVICE D'AIDE A E e d'activité déclarée de période d'activité déclarée cativité déclarée cativité déclarée > Entreprise : SERVICE D'AIDE A E n administrative génér nploi du salarié ou de l'agent ltiples e = Entreprise : SERVICE D'AIDE A E n administrative spéci tégorie socioprofessionnelle (PCS-ES                                                                                                    |       | 401<br>ILE > Si<br>01/01,<br>097 - c<br>31/12,<br>098 - c<br>ILE > Si<br>10 - sa<br>01 - ur<br>01 - ur<br>01 - sa<br>AIDE A<br>ILE > Si<br>543g -                                                                                                    | alarié : DUPONT Pierre> Périodo<br>2011<br>2011<br>2011<br>2011<br>2011<br>2011<br>2011<br>201                                                                                                    | e d'activité :<br>riode<br>se<br>e d'activité :<br>e d'activité :<br>ses autres                 |
| \$30.601.00.019           Emetteur: \$ERVICE D           du 2011/01/01 au 20           \$40.601.00.001           \$40.601.00.002           \$40.601.00.002           \$40.601.00.003           \$40.601.00.004.001           Emetteur: \$ERVICE D           \$40.601.00.005           \$40.601.00.005           \$40.601.00.006.001           \$40.601.00.006.001           \$40.601.00.006.001           \$40.610.00.008.001           \$40.610.00.008.001           \$40.610.00.008.001           \$40.610.00.009.001           \$40.610.00.010           Emetteur: \$ERVICE D           \$40.610.00.010           Emetteur: \$ERVICE D           \$40.610.00.010                                                                                                    | Matricule<br>'AIDE A E<br>11/12/3:<br>D de débu<br>Code mot<br>D de fin d<br>Code mot<br>'AIDE A E<br>11/12/3:<br>Code pop<br>Code emp<br>Code emp | du salarié d<br>DOMICILE :<br>L<br>t de périodadi<br>if de début<br>e périoda d'<br>if fin de péri<br>DOMICILE :<br>L > Situatio<br>Ulation d'en<br>ploquers mu<br>closs multipl<br>alage de pai<br>: l'emploi<br>DOMICILE :<br>L > Situatio<br>ession et coarre                                                                                                    | ans l'entreprise > Entreprise : SERVICE D'AIDE A E e d'activité déclarée de période d'activité déclarée activité déclarée > Entreprise : SERVICE D'AIDE A E o d'activité déclarée > Entreprise : SERVICE D'AIDE A E n administrative génér nploi du salarié ou de l'agent titples es e > Entreprise : SERVICE D'AIDE A E n administrative spécí tégorie socioprofessionnelle (PCS-ES tégorie socioprofessionnelle (PCS-ES tégorie socioprofessionnelle (PCS-ES) |       | 401<br>ILE > Si<br>01/01,<br>097 - c<br>31/12,<br>098 - c<br>10 - sa<br>01 - ur<br>01 - ur<br>01 - sa<br>AIDE A<br>AIDE A<br>ILE > Si<br>543g -<br>01 - cc                                                                                                    | Ilarié : DUPONT Pierre> Périodi<br>2011<br>ontinuite d'activite en debut de period<br>2012<br>2013<br>2014<br>2015<br>2015<br>2016<br>2017<br>2017<br>2017<br>2017<br>2017<br>2017<br>2017<br>2017                                                                                                    | e d'activité :<br>riode<br>se<br>e d'activité :<br>e d'activité :                               |
| 330.GO1.00.019           Emetteur: SERVICE D           42.011/01/01 au 20           540.GO1.00.01           540.GO1.00.02.01           540.GO1.00.02.01           540.GO1.00.02.01           540.GO1.00.02.01           540.GO1.00.00.03           540.GO1.00.00.04.001           Emetteur: SERVICE D           540.GO1.00.005           540.GO1.00.005           540.GO1.00.008.002           540.GO1.00.009.001           540.GO1.00.009.001.001           540.GO1.00.001.001           540.GO1.00.001.001           540.GO1.00.01.001           540.GO1.00.01.001                                                                     | Matricule<br>'AIDE A C<br>11/12/3:<br>D de débu<br>Code mot<br>D de fin d<br>Code mot<br>'AIDE A C<br>11/12/3:<br>Code pop<br>Code emp<br>Code emp<br>Code emp<br>Code emp<br>Code déci<br>Nature de<br>'AIDE A C<br>11/12/3:<br>Code pop<br>Code emp<br>Code déci<br>11/12/3:<br>Code pop<br>Code déci<br>11/12/3:<br>Code pop<br>Code déci<br>Code déci<br>Code pop<br>Code déci<br>11/12/3:<br>Code pop<br>Code déci<br>Code and<br>Code pop<br>Code déci<br>Code and<br>Code pop<br>Code déci<br>Code pop<br>Code déci<br>Code pop<br>Code déci<br>Code pop<br>Code déci<br>Code pop<br>Code déci<br>Code pop<br>Code and<br>Code pop<br>Code and<br>Code and<br>Code and     | du salarié d<br>DOMICILE :<br>L<br>t de périodat<br>if de début d<br>if de début d<br>e période d'<br>if fin de péri<br>DOMICILE :<br>L > Situatio<br>DOMICILE :<br>L > Situatio<br>DOMICILE :<br>L > Situatio<br>DOMICILE :<br>L > Situatio<br>DOMICILE :<br>L > Situatio<br>DOMICILE :<br>L > Situatio<br>DOMICILE :<br>L > Situatio<br>DOMICILE :<br>L > Situatio<br>DOMICILE :<br>L > Situatio<br>DOMICILE :<br>L > Situatio<br>DOMICILE :<br>L > Situatio<br>COMICILE :<br>L > Situatio<br>COMICILE :<br>L > Situatio<br>COMICILE :<br>L > Situatio<br>Situatio<br>Situatio | ians l'entreprise > Entreprise : SERVICE D'AIDE A E e d'activité déclarée de période d'activité déclarée cativité déclarée e d'activité déclarée > Entreprise : SERVICE D'AIDE A E n administrative génér tiples e > Entreprise : SERVICE D'AIDE A E n administrative spécé tégorie socioprofessionnelle (PCS-ES t de travail ou du conventionnemen de travail                                                                                                  |       | 401<br>ILE > Si<br>01/01,<br>097 - c<br>31/12,<br>098 - c<br>ILE > Si<br>01 - ur<br>01 - sa<br>01 - ur<br>01 - sa<br>01 - ur<br>01 - sa<br>AIDE A<br>ILE > Si<br>543g -<br>01 - cc<br>01 - ccc | alarié : DUPONT Pierre> Périodi<br>2011<br>2011<br>2011<br>2011<br>2011<br>2011<br>2011<br>201                                                                                                    | e d'activité :<br>riode<br>se<br>e d'activité :<br>e d'activité :<br>ses autres<br>ais dont les |
| S30.GO1.00.019           Emetteur: SERVICE D           du 2011/01/01 au 20           S40.GO1.00.01           S40.GO1.00.02.01           S40.GO1.00.02.01           S40.GO1.00.002.01           S40.GO1.00.002.01           S40.GO1.00.004.001           Emetteur: SERVICE D           S40.GO1.00.006.001           S40.GO1.00.006.001           S40.GO1.00.006.001           S40.GO1.00.006.001           S40.GO1.00.006.001           S40.GO1.00.006.001           S40.GO1.00.006.001           S40.GO1.00.006.001           S40.GO1.00.006.001           S40.GO1.00.006.001           S40.GO1.00.006.001           S40.GO1.00.010           Emetteur: SERVICE D           S40.GO1.00.011.001           S40.GO1.00.011.001           S40.GO1.00.011.001           S40.GO1.00.011.001           S40.GO1.00.012.001           S40.GO1.00.012.001                                                                                                    | Matricule<br>'AIDE A C<br>11/12/3:<br>D de débu<br>Code mot<br>D de fin d<br>Code mot<br>'AIDE A C<br>11/12/3:<br>Code pop<br>Code emp<br>Code emp<br>Code emp<br>Code emp<br>Code emp<br>Code déci<br>Nature de<br>'AIDE A C<br>11/12/3:<br>Code pop<br>Code déci<br>Nature de<br>'AIDE A C<br>11/12/3:<br>Code pop<br>Code déci<br>Nature de<br>'AIDE A C<br>11/12/3:<br>Code pop<br>Code emp<br>Code déci<br>Nature de<br>'AIDE A C<br>11/12/3:<br>Code pop<br>Code déci<br>11/12/3:<br>Code pop<br>Code déci<br>Code déci<br>Code déci<br>Co                         | du salarié d<br>DOMICILE :<br>L<br>at de périodat<br>if fin de périod<br>di fin de période d'<br>if fin de période d'<br>if fin de période d'<br>DOMICILE :<br>Sound d'<br>Notation d'<br>en pologeurs mu<br>pologeurs mu<br>pol                                                                                                 | ans l'entreprise > Entreprise : SERVICE D'AIDE A E e d'activité déclarée de période d'activité déclarée activité déclarée > Entreprise : SERVICE D'AIDE A E na doministrative génér nploi du salarié ou de l'agent titples es e > Entreprise : SERVICE D'AIDE A E n administrative spéci tégorie socioprofessionnelle (PCS-ES at de travail ou du conventionnemen de travail                                                                                    |       | 401<br>ILE > Si<br>01/01,<br>097 - cc<br>31/12,<br>098 - c<br>01 - cr<br>01 - cr | alarié : DUPONT Pierre> Périodo<br>2011<br>continuite d'activite en debut de periodo<br>2011<br>2011<br>continuite d'activite en fin de periodo<br>alarié : DUPONT Pierre> Périodo<br>larié sous contrat de droit privé<br>ique<br>ique<br>ique<br>DOMICILE<br>blarié : DUPONT Pierre> Périodo<br>Employés administratifs qualifiés o<br>ntrat a duree indeterminee<br>ntrat de travail de droit privé franç<br>tras contras | e d'activité :<br>riode<br>se<br>e d'activité :<br>d'activité :<br>ses autres<br>ais dont les   |

<u>ATTENTION :</u> l'édition de cette liste complète (très détaillée) peut être très longue à éditer et représente un gros volume tant en taille de fichier qu'en nombre de pages.

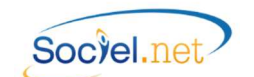

## E. CONTROLE DES DONNEES PAR LE PROGRAMME DE CONTROLE NET ENTREPRISES

Il est impératif de lancer ce programme de contrôle avant de transmettre votre fichier à Net Entreprises afin de vérifier sa conformité avec le cahier des charges DADS-U **et avant de faire des modifications dans l'éditeur** car des anomalies peuvent encore être détectées à ce niveau.

Télécharger le programme de contrôle sur le lien :

## https://www.net-entreprises.fr/html/pre-controle\_dadsu-v01x10.htm

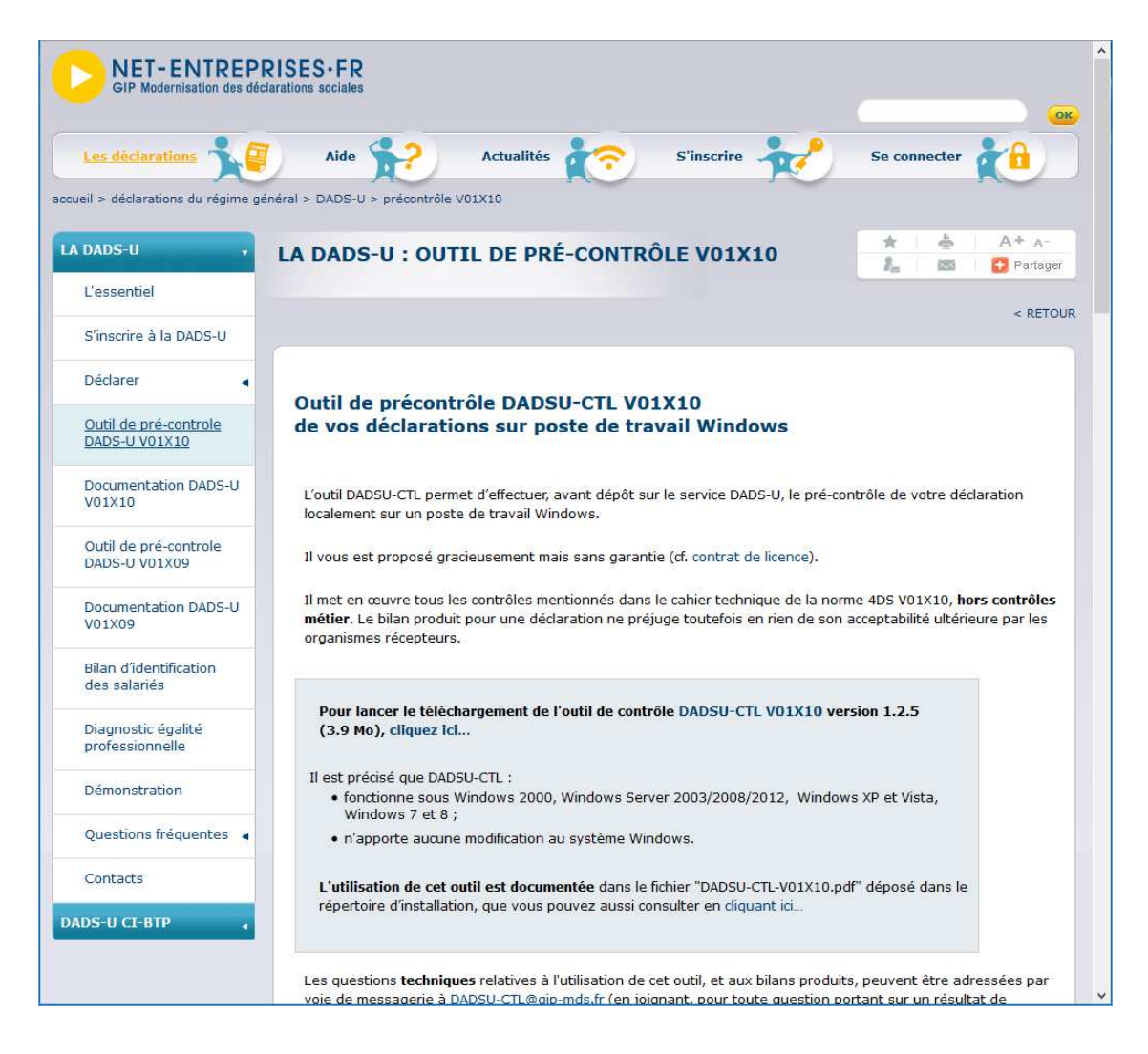

Il est impératif de corriger toutes les lignes en anomalie bloquante. Seuls les avertissements peuvent être ignorés.

Si des anomalies ressortent sur des codes inconnus, il faut modifier le code DADS-U de la codification utilisée dans la *Table de codifications* correspondante.

Il faudra alors régénérer le fichier FICDASU et reprendre les séquences de travail expliquées dans ce manuel depuis le paragraphe « *Générer le fichier DADS-U* ».

Cf. <u>G. GESTION DES ANOMALIES</u> pour plus d'informations.

## F. CONTROLE DES DONNEES AVEC LE JOURNAL DE PAIE DADS-U

Si vous ne l'avez pas déjà, un journal de paie est proposé en téléchargement sur la page d'accueil. Vous pouvez l'importer ensuite par le menu **Outils Paramétrage / Import de données** de Sociel.net

Les rubriques et cumuls repris sur ce journal vous permettrons de vérifier les montants de salaire figurant sur les périodes d'activité et les exonérations de charges.

# G. GESTION DES ANOMALIES

## ANOMALIES GENEREES PAR SOCIEL.NET

Niveau Critique :

|                     | Elevé | L'anomalie provoque un blocage de la génération du fichier de déclaration                   |
|---------------------|-------|---------------------------------------------------------------------------------------------|
| ۸                   | Moyen | L'anomalie ne provoque pas de blocage au niveau de Sociel.net mais le fichier généré risque |
| 1                   |       | d'etre rejete par le programme de controle DADS-0                                           |
| $\langle i \rangle$ | Bas   | Message d'information                                                                       |

|                                         | ANOMALIE                                                                                                    | SOLUTION                                                            |
|-----------------------------------------|----------------------------------------------------------------------------------------------------|---------------------------------------------------------------------|
|                                         | EMETTEUR                                                                                                    |                                                                     |
| ᠕                                       | Rubrique absente : <adresse></adresse>                                                                           | Module Gestion, Etablissement : Il faut renseigner l'adresse de     |
|                                         |                                                                                                    | l'établissement défini comme émetteur de la déclaration.            |
|                                         | EMETTEUR - CONTACT                                                                                               |                                                                     |
|                                         |                                                                                                    | Module Paie, Option DADS-U, Bouton Emetteur-Contact :               |
| Δ                                       | Rubrique absente : <contact emetteur<="" td=""><td>Il faut renseigner les informations demandées.</td></contact> | Il faut renseigner les informations demandées.                      |
| •                                       | (paramétrage Interne)>                                                                                           | Ou Module Gestion, Etablissement : Il faut renseigner l'adresse     |
|                                         |                                                                                                    | mail de l'établissement défini comme destinataire du CRE.           |
|                                         | ENTREPRISE                                                                                                    |                                                                     |
| Δ                                       | Rubrique absente : <adresse></adresse>                                                                           | Module Gestion, Entreprise :                                        |
| •                                       |                                                                                                    | Il faut renseigner l'adresse de l'entreprise.                       |
| æ                                       | Le n° d'agrément n'a pas été traité car il n'est                                                                 | Module Gestion, Etablissement, Onglet Agrément :                    |
| ~                                       | pas sur 15c                                                                                                    | Il faut corriger le No d'agrément dans l'établissement siège.       |
| ,,,,,,,,,,,,,,,,,,,,,,,,,,,,,,,,,,,,,,, | ETABLISSEMENT                                                                                                    |                                                                     |
|                                         | Rubrique absente : < Adresse>                                                                                    | Module Gestion, Etablissement :                                     |
| •                                       |                                                                                                    | Il faut renseigner l'adresse de l'établissement.                    |
| Δ                                       | Rubrique absente : <code ape=""></code>                                                                          | Module Gestion, Etablissement :                                     |
| •                                       |                                                                                                    | Il faut renseigner le code APE de l'établissement.                  |
| <u> </u>                                | Le <code ape=""> doit être sur 5 caractères</code>                                                               | Module Gestion, Etablissement : Le code APE (code NAF) doit         |
| •                                       |                                                                                                    | impérativement avoir 5 caractères.                                  |
| <u> </u>                                | Le <code ape=""> est incorrect : les 4 premiers</code>                                                           | Module Gestion, Etablissement : Le code APE (code NAF) doit         |
| •                                       | car. doivent être numériques                                                                                     | commencer par 4 chiffres.                                           |
|                                         | SALARIE                                                                                                    | (Fiche Salarié)                                                     |
| <u></u>                                 | Rubrique absente : <adresse postale=""></adresse>                                                                | Module Gestion, Salarié : Il faut renseigner l'adresse du salarié.  |
| <u></u>                                 | Rubrique absente : <date de="" naissance=""></date>                                                              | Module Gestion, Salarié : Il faut renseigner la date de naissance.  |
| Δ                                       | Rubrique Absente : <numéro ss=""></numéro>                                                                       | Module Gestion, Salarié : Il faut renseigner le No d'affiliation au |
| <i>(</i> <b>)</b> -                     |                                                                                                    | régime général du salarié.                                          |
| Å                                       | N° SS incompatible avec la date de naissance                                                                     | Module Gestion, Salarié : Il faut vérifier la saisie de la date de  |
|                                         |                                                                                                    | naissance et du No SS.                                              |
| <u> </u>                                | Rubrique absente : <pays de="" naissance=""></pays>                                                              | Module Gestion, Salarié : Il faut renseigner le pays de naissance.  |
| Å                                       | Rubrique absente : <ville de="" naissance=""></ville>                                                            | Module Gestion, Salarié : Il faut renseigner la ville de naissance  |
|                                         |                                                                                                    | du salarié.                                                         |
| <u>)</u>                                | Rubrique absente : <pays de="" nationalité=""></pays>                                                            | Module Gestion, Salarié : Il faut renseigner la nationalité.        |

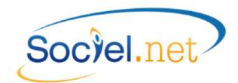

|         | ANOMALIE                                                                                                    | SOLUTION                                                                                                    |
|---------|----------------------------------------------------------------------------------------------------|----------------------------------------------------------------------------------------------------|
|         | SALARIE                                                                                                    | (Saisie Congés / Absences)                                                                                                    |
| A       | Type d'absence <i>Code Absence</i> incorrect pour une déclaration destinée aux AGIRC/ARCCO                                                                                                    | <b>Module Saisie, Congés absences</b> : Le type d'absence<br>choisi n'est pas compatible avec l'organisme de<br>retraite. (cf. § <u>A. Dans la table des codifications</u> )                                                                           |
|         | SALARIE                                                                                                    | (Contrat de travail)                                                                                                    |
| ø       | Contrat archivé sans profil <b>Référence Contrat</b> , contrat<br>non traité ! saisir un profil ou affecter un profil hors<br>DADS-U                                                                                     | Module Outils Paramétrage, Archive : Il faut restaurer le contrat référencé. Suivre ensuite les consignes ci-<br>dessous.                                                                                                    |
| ᠕       | Contrat sans profil <b>Référence Contrat</b> , contrat non traité<br>! saisir un profil ou affecter un profil hors DADS-U                                                                                                | Module Gestion, Contrat de Travail, Onglet<br>Informations générales : Il faut affecter un profil au<br>contrat référencé.                                                                                                    |
| Å       | Valeur de la rubrique supprimée: <motif de="" de<br="" début="">période "<b>XXX</b>"&gt; pour la période d'activité <b>du au</b>,<br/>contrat n° <b>Référence Contrat - Employeur</b></motif>                            | Module Gestion, Contrat de Travail, Onglet Période<br>d'activité : Le code motif de début de période défini<br>dans le contrat n'existe plus dans la table, il faut choisir<br>le motif approprié dans la liste.                                       |
| Å       | Rubrique absente : <motif de="" début="" période=""> pour la<br/>période d'activité <i>du au,</i> contrat n° <i>Référence</i><br/><i>Contrat - Employeur</i></motif>                                                     | Module Gestion, Contrat de Travail, Onglet Période<br>d'activité : Le code motif de début de période n'a pas<br>été saisi, il faut choisir le motif approprié dans la liste.                                                                           |
| Ą       | Valeur de la rubrique supprimée: <motif de="" de<br="" fin="">période <i>"XXX"</i> pour la période d'activité <i>du au,</i><br/>contrat n° <i>Référence Contrat - Employeur</i></motif>                                  | Module Gestion, Contrat de Travail, Onglet Période<br>d'activité : Le code motif de fin de période défini dans<br>le contrat n'existe plus dans la table, il faut choisir le<br>motif approprié dans la nouvelle liste.                                |
| Å       | Rubrique absente : <motif de="" fin="" période=""> pour la<br/>période d'activité <i>du au,</i> contrat n° <i>Référence</i><br/><i>Contrat - Employeur</i></motif>                                                       | Module Gestion, Contrat de Travail, Onglet Période<br>d'activité : Le code motif de fin de période n'a pas été<br>saisi, il faut choisir le motif approprié dans la liste.                                                                             |
| Å       | Emploi Multiple et TEMPS PLEIN non autorisé, veuillez<br>corriger dans l'éditeur DADS-U <b>du au</b> , contrat n°<br><b>Référence Contrat - Employeur</b>                                                                | Des contrats avec des périodes d'activité se<br>chevauchant ne peuvent qu'être des temps partiel. La<br>correction doit impérativement se faire par <b>l'éditeur</b><br>DADS-U.                                                                        |
| 1       | Emploi Multiple <b>du au</b> , contrat n° <b>Référence</b><br><b>Contrat - Employeur</b>                                                                                                    | Message d'avertissement pour signaler la présence de plusieurs contrats sur une même période.                                                                                                    |
| ¢       | Valeur par défaut "XXXX" attribuée pour le: <code<br>catégorie Socio Professionnelle ou Code INSEE&gt; pour la<br/>période d'activité <i>du au</i>, contrat n° <i>Référence</i><br/><i>Contrat - Employeur</i></code<br> | Message d'avertissement pour signaler que le code<br>INSEE n'est pas paramétré dans le contrat de travail et<br>que c'est la valeur par défaut qui a été déclarée.                                                                                     |
| <u></u> | Rubrique absente: <code catégorie="" professionnelle<br="" socio="">ou Code INSEE&gt; pour la période d'activité <b>du au</b>,<br/>contrat n° <b>Référence Contrat - Employeur</b></code>                                | Message d'avertissement pour signaler que le code<br>INSEE n'est pas paramétré dans le contrat de travail et<br>qu'il n'est pas non plus défini dans les valeurs par<br>défaut dans le <b>Module Paie, DADS-U - N4DS</b> .<br>Cf. anomalie ci-dessous. |

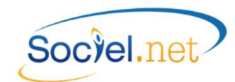

|         | ANOMALIE                                                                                                    | SOLUTION                                                                                                    |
|---------|----------------------------------------------------------------------------------------------------|----------------------------------------------------------------------------------------------------|
|         | SALARIE                                                                                                    | (Contrat de travail - Suite)                                                                                                    |
| 4       | Rubrique incorrecte: <code catégorie="" socio<br="">Professionnelle ou Code INSEE : " <i>XXXX</i>" &gt; pour la<br/>période d'activité <i>du au</i>, contrat n° <i>Référence</i><br/><i>Contrat - Employeur</i></code>                                                       | Module Gestion, Contrat de Travail, Onglet Période<br>d'activité : Le code INSEE n'existe plus, il faut choisir le<br>nouveau code dans la liste proposée.<br>ATTENTION : il faut choisir le code sur 4 caractères.                                                                       |
| A       | Rubrique absente: <type contrat="" de="" du="" nature="" travail=""><br/>pour la période d'activité <i>du au</i>, contrat n°<br/><i>Référence Contrat - Employeur</i></type>                                                                                                 | Module Gestion, Contrat de Travail, Onglet Période<br>d'activité : Il faut renseigner le code Type/Nature du<br>contrat.                                                                                                    |
| <u></u> | Valeur de la rubrique supprimée : <type du<br="" nature="">Contrat de travail : "<i>XX</i>"&gt; pour la période d'activité <i>du</i><br/><i>au</i>, contrat n° <i>Référence Contrat - Employeur</i></type>                                                                   | Module Gestion, Contrat de Travail, Onglet Période<br>d'activité : Le code type/Nature du contrat n'existe<br>plus, il faut choisir le nouveau code dans la liste<br>proposée.                                                                                                    |
| @       | Valeur de la rubrique remplacée: <type du<br="" nature="">Contrat de travail : "<i>XX</i>"&gt; par &lt;02 - CONTRAT A DUREE<br/>DETERMINEE&gt; pour la période d'activité <i>du au,</i><br/>contrat n° <i>Référence Contrat - Employeur</i></type>                           | Message d'avertissement pour signaler que le code<br>type/Nature du contrat n'existe plus et a été remplacé<br>par le code "02 CDD". Vous pouvez éventuellement le<br>corriger dans le <b>Module Gestion, Contrat de Travail,</b><br><b>Onglet Période d'activité</b> .                   |
| 4       | Valeur de la rubrique incorrecte pour la DADSU : <<br>Type/Nature du Contrat de travail : <b>70</b> ou <b>80</b> > pour la<br>période d'activité <i>du au</i> , contrat n° <i>Référence</i><br><i>Contrat - Employeur</i>                                                    | Module Gestion, Contrat de Travail, Onglet Période<br>d'activité : Le code type/Nature du contrat possède<br>une valeur réservée à la DSN, il faut modifier ce<br>paramétrage pour la DADS-U.                                                                                             |
| 1       | Valeur de la rubrique < Type/Nature du Contrat de<br>travail : > initialisée avec la valeur <02 - CONTRAT A<br>DUREE DETERMINEE> pour la période d'activité <b>du au</b><br>, contrat n° <b>Référence Contrat - Employeur</b>                                                | Module Gestion, Contrat de Travail, Onglet Période<br>d'activité : Quand le code type/Nature du contrat a le<br>code 60 (code DSN), ce message d'avertissement est<br>généré pour signaler que ce code va être initialisé à 02<br>- CDD. L'intitulé de contrat sera quant à lui mis à 55. |
| 4       | Rubrique absente: <intitulé contrat="" de="" travail=""> pour la<br/>période d'activité <i>du au,</i> contrat n° <i>Référence</i><br/><i>Contrat - Employeur</i></intitulé>                                                                                                  | Module Gestion, Contrat de Travail, Onglet Période<br>d'activité : Il faut renseigner le champ Intitulé.                                                                                                    |
| 1       | Valeur de la rubrique <intitulé contrat="" de="" du="" travail=""><br/>initialisée avec la valeur &lt;41 - CONTRAT<br/>D'ACCOMPAGNEMENT DANS L'EMPLOI&gt; pour la période<br/>d'activité <i>du au</i>, contrat n° <i>Référence Contrat -</i><br/><i>Employeur</i></intitulé> | Message d'avertissement pour signaler que l'intitulé du<br>contrat n'est pas renseigné et a été remplacé par le<br>code "41 CAE". Vous pouvez éventuellement le corriger<br>dans le <b>Module Gestion, Contrat de Travail, Onglet</b><br><b>Période d'activité</b> .                      |
| 4       | Valeur de la rubrique <intitulé contrat="" de="" du="" travail=""><br/>initialisée avec la valeur &lt;40 - CONTRAT D'AVENIR&gt; pour<br/>la période d'activité <i>du au</i>, contrat n° <i>Référence</i><br/><i>Contrat - Employeur</i></intitulé>                           | Message d'avertissement pour signaler que l'intitulé du<br>contrat n'est pas renseigné et a été remplacé par le<br>code "42 CAv". Vous pouvez éventuellement le corriger<br>dans le <b>Module Gestion, Contrat de Travail, Onglet</b><br><b>Période d'activité</b> .                      |
| ٨       | Rubrique obligatoire en cas de CDD: <date de="" fin="" période<br="">d'activité &gt; pour la période d'activité <i>du au</i>, contrat<br/>n° <i>Référence Contrat - Employeur</i></date>                                                                                     | Module Gestion, Contrat de Travail, Onglet<br>Informations générales : Il faut renseigner la date de<br>fin de contrat.                                                                                                    |

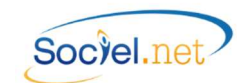

|   | ANOMALIE                                                                                                    | SOLUTION                                                                                                    |  |
|---|----------------------------------------------------------------------------------------------------|----------------------------------------------------------------------------------------------------|--|
|   | SALARIE                                                                                                    | (Contrat de travail - Suite)                                                                                      |  |
| 4 | Valeur par défaut "XX" attribuée pour le: <code droit<="" th=""><th>Message d'avertissement pour signaler que le code Droit</th></code>     | Message d'avertissement pour signaler que le code Droit                                                           |  |
|   | du Travail> pour la période d'activité <b>du au</b> ,                                                                                       | du travail n'est pas paramétré dans le contrat de travail                                                         |  |
|   | contrat n° <i>Référence Contrat - Employeur</i>                                                                                             | et que c'est la valeur par défaut qui a été déclarée.                                                             |  |
|   | Rubrique absente: <code droit="" du="" travail=""> pour la</code>                                                                           | Message d'avertissement pour signaler que le code Droit                                                           |  |
| ٨ | période d'activité <b>du qu</b> . contrat n° <b>Référence</b>                                                                               | du travail n'est pas paramétré dans le contrat et qu'il                                                           |  |
|   | Contrat - Emploveur                                                                                                    | n'est pas non plus défini dans les valeurs par défaut dans                                                        |  |
|   |                                                                                                    | le Module Paie, DADS-U-N4DS.                                                                                      |  |
|   | Le <code droit="" du="" travail=""> ne peut pas être de droit</code>                                                                        | Message d'avertissement pour signaler qu'il existe une                                                            |  |
|   | privé pour ce motif de début de période d'activité                                                                                          | incohérence entre le motif de début de période et le code Droit du travail Il faut corriger dans le <b>Module</b> |  |
| Ø | "XXX", le contrat a été considéré comme n'étant pas                                                                                         |                                                                                                    |  |
|   | de droit privé pour la période d'activité <b>du au</b> ,                                                                                    | Gestion. Contrat de Travail. Onglet Période d'activité.                                                           |  |
|   | contrat n° <i>Référence Contrat - Employeur</i>                                                                                             | ,,,                                                                                                    |  |
|   | Le <code droit="" du="" travail=""> ne peut pas être de droit</code>                                                                        | Message d'avertissement pour signaler qu'il existe ur                                                             |  |
|   | privé pour ce motif de fin de période d'activité "XXX",                                                                                     | incohérence entre le motif de fin de période et le code                                                           |  |
| ٩ | le contrat a été considéré comme n'étant pas de droit                                                                                       | Droit du travail. Il faut corriger dans le <b>Module Gestio</b>                                                   |  |
|   | privé pour la période d'activité <b>du au</b> , contrat n°                                                                                  | Contrat de Travail, Onglet Période d'activité.                                                                    |  |
|   | Référence Contrat - Employeur                                                                                                    |                                                                                                    |  |
| _ | Rubrique absente: <code de="" l'activité="" modalité=""> pour</code>                                                                        | Module Gestion, Contrat de Travail, Onglet Période                                                                |  |
|   | la période d'activité <i>du au</i> , contrat n° <i>Référence</i>                                                                            | d'activité, sous onglet Paramètres DADS-U : Il faut                                                               |  |
|   | Contrat - Employeur                                                                                                    | renseigner le champ Modalité de l'activité.                                                                       |  |
|   | Valeur par défaut " <b>XX</b> " attribuée pour le: <code statut<="" th=""><th>Message d'avertissement pour signaler que le code</th></code> | Message d'avertissement pour signaler que le code                                                                 |  |
|   | catégoriel> pour la période d'activité <b>du au</b> ,                                                                                       | Statut catégoriel n'est pas paramétré dans le contrat de                                                          |  |
| ~ | contrat n° <i>Référence Contrat - Employeur</i>                                                                                             | travail et que c'est la valeur par défaut qui a été                                                               |  |
|   |                                                                                                    | declaree.                                                                                                    |  |
|   | Rubrique absente: <code catégoriel="" statut=""> pour la</code>                                                                             | Message d'avertissement pour signaler que le code                                                                 |  |
| ۸ | période d'activité <b>du au</b> , contrat n° <b>Référence</b>                                                                               | Statut categoriel n'est pas paramètre dans le contrat de                                                          |  |
|   | Contrat - Employeur                                                                                                    | travail et qu'il ll'est pas lion plus dellini dans les valeurs                                                    |  |
|   |                                                                                                    | Massaga d'avertissement neur signaler que la code                                                                 |  |
|   | Valeur par défaut " <b>XXXX"</b> attribuée pour le: <code< th=""><th>convention collective n'est pas paramétré dans la</th></code<>         | convention collective n'est pas paramétré dans la                                                                 |  |
|   | Convention Collective> pour la période d'activité <i>du</i>                                                                                 | contrat de travail c'est la valeur par défaut qui a été                                                           |  |
|   | <b>au</b> , contrat n° <b>Référence Contrat - Employeur</b>                                                                                 | déclarée                                                                                                    |  |
|   |                                                                                                    | Massara d'avartissement pour signaler que la codo                                                                 |  |
| A | Rubrique absente: «Code Convention Collective> nour                                                                                         | Convention collective n'est has haramétré dans le                                                                 |  |
|   | la période d'activité <b>du qu</b> contrat nº <b>Référence</b>                                                                              | contrat de travail et qu'il n'est pas non nlus défini dans                                                        |  |
|   | Contrat - Employeur                                                                                                    | les valeurs nar défaut dans le Module Paie DADS-II -                                                              |  |
|   |                                                                                                    | NADS                                                                                                    |  |
|   |                                                                                                    |                                                                                                    |  |

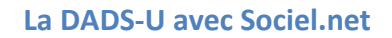

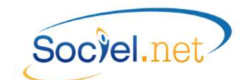

|                   | SALARIE                                                                                                    | Autres Paramétrages                                                                  |
|-------------------|----------------------------------------------------------------------------------------------------|--------------------------------------------------------------------------------------|
|                   | Rubrique absente: <no contrat="" de="" organisme="" retraite<="" th=""><th>Module Gestion, Etablissement, Onglet Paramétrages :</th></no>    | Module Gestion, Etablissement, Onglet Paramétrages :                                 |
| <u></u>           | cadre> pour la période d'activité <b>du au</b> , contrat n°                                                                                  | Il faut renseigner le No de contrat de la Localité                                   |
|                   | Référence Contrat - Employeur                                                                                                    | RETRAITE CADRE.                                                                      |
|                   | Rubrique absente: <no contrat="" de="" organisme="" retraite<="" th=""><th>Module Gestion, Etablissement, Onglet Paramétrages :</th></no>    | Module Gestion, Etablissement, Onglet Paramétrages :                                 |
| ۸.                | non cadre> pour la période d'activité <b>du au</b> ,                                                                                         | Il faut renseigner le No de contrat de la Localité                                   |
|                   | contrat n° <b>Référence Contrat - Employeur</b>                                                                                              | RETRAITE Non CADRE.                                                                  |
| A                 | Rubrique absente: «Code interne organisme de retraite                                                                                        | Module Paie, Organismes, Onglet Localités : Il faut                                  |
|                   | cadre> pour la période d'activité <b>du qu</b> contrat n°                                                                                    | renseigner le Code interne de l'organisme, code fourni                               |
| <i>(</i> <b>)</b> | Référence Contrat - Employeur                                                                                                    | par votre organisme de retraite cadre. (cf. § <u>A.</u>                              |
|                   |                                                                                                    | Organismes).                                                                         |
|                   | Rubrique absente: <code de="" interne="" organisme="" retraite<="" th=""><th>Module Paie, Organismes, Onglet Localités : Il faut</th></code> | Module Paie, Organismes, Onglet Localités : Il faut                                  |
| Δ                 | non cadre> pour la période d'activité <b>du qu</b> .                                                                                         | renseigner le Code interne de l'organisme, code fourni                               |
| -                 | contrat n° <b>Référence Contrat - Employeur</b>                                                                                              | par votre organisme de retraite non cadre. (cf. § <u>A.</u>                          |
|                   |                                                                                                    | Organismes).                                                                         |
|                   | Rubrique absente: <section at=""> pour la période</section>                                                                                  | Module Paie, DADS-U - N4DS, bouton Profils de paie : Il                              |
| <u>"</u>          | d'activité <b>du au</b> , contrat n° <b>Référence Contrat -</b>                                                                              | faut renseigner le code Section AT du profil du contrat.                             |
|                   | Employeur                                                                                                    | (Cf. § <u>B. Profils de paie</u> )                                                   |
|                   | Rubrique absente: <risque at=""> pour la periode</risque>                                                                                    | Module Paie, DADS-U - N4DS, bouton Profils de paie : Il                              |
| ᠕                 | d'activite <b>au au</b> , contrat n° <b>Reference Contrat</b> -                                                                              | taut renseigner le code Risque A1 du profil du contrat.                              |
|                   | Employeur                                                                                                    | (CI. 9 <u>B. Profils de pale</u> )<br>Medule Peie DADS II. NADS heuten Mentent. Teur |
|                   | Rubrique absente : <taux (valeur="" at="" nulle)=""> pour la</taux>                                                                          | Il faut rencoigner la ligne S40 C25 00 028 Taux AT en                                |
| .▲                | période d'activité <b>du au</b> , contrat n° <b>Référence</b>                                                                                | rattachant les rubriques de naie calculant la cotisation                             |
|                   | Contrat - Employeur                                                                                                    | accident du travail (cf $\delta B$ Montant-Taux)                                     |
|                   | Imnossible de calculer le taux de temps partiel le                                                                                           | uccident du travail (cl. 3 <u>b. Montant Tuda</u> )                                  |
| •                 | contrat a été considéré comme un temps partiei, re                                                                                           | Message d'avertissement pour signaler que le contrat a                               |
|                   | période d'activité <b>du qu</b> contrat n° <b>Référence</b>                                                                                  | été déclaré à temps plein. La correction éventuelle doit                             |
|                   | Contrat - Employeur                                                                                                    | se faire par <b>l'éditeur DADS-U</b> .                                               |
|                   | Taux de temps partiel supérieur à 99,99%, le contrat a                                                                                       | · · · · · · · · ·                                                                    |
|                   | été considéré comme un temps plein pour la période                                                                                           | Message d'avertissement pour signaler que le contrat a                               |
| Q                 | d'activité <b>du au</b> , contrat n° <b>Référence Contrat –</b>                                                                              | eté declaré à temps plein. La correction éventuelle doit                             |
|                   | Employeur                                                                                                    | se faire par l' <b>editeur DADS-U</b> .                                              |
|                   | Pubrique abcente : «Code tune mentant énerges                                                                                                | Module Paie, DADS-U - N4DS, bouton Montant - Taux :                                  |
| А                 | salariales pour la période d'activité <b>du que</b> contrat                                                                                  | La ligne S40.G30.10.002 défini un montant d'épargne                                  |
| æ                 | salariale / pour la periode d'activite du du, contrat                                                                                        | salariale à déclarer, il faut donc renseigner le champ                               |
|                   |                                                                                                    | Code type montant épargne salariale en bas du cadre.                                 |

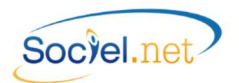

## ANOMALIES GENEREES PAR LE PROGRAMME DE CONTROLE DADS-U

|      | ANOMALIE                                                                                                    | Résolution                                                                                                    |
|------|----------------------------------------------------------------------------------------------------|----------------------------------------------------------------------------------------------------|
|      | Non Bloquantes                                                                                                    |                                                                                                    |
| Vxxx | Avertissement                                                                                                    | Message d'avertissement signalant que des règles ou<br>des recommandations du cahier des charges n'ont pas<br>été respectées mais elles ne provoquent pas de rejet<br>de la déclaration.                                     |
| Тххх | Attention                                                                                                    | Message pour signaler que des contrôles non<br>mentionnés dans le cahier technique ont été effectués.<br>Le non-respect peut induire des difficultés de<br>traitement, cela ne provoquent pas de rejet de la<br>déclaration. |
|      | Bloquantes                                                                                                    |                                                                                                    |
| M002 | Valeur incorrecte / Seule la valeur V01X08 est<br>acceptée pour cette version de norme 4DS                                           | Causes possibles :<br>- le fichier contrôlé n'est pas le dernier généré ;<br>- la version de SOCIEL.Net est inférieure à la v 2.0.21.0                                                                                       |
| M008 | Rubrique absente / Cette rubrique est obligatoire                                                                                    | Sous l' <b>éditeur DADS-U</b> , renseigner impérativement la rubrique. Si la valeur est nulle, mettre 0.                                                                                                    |
| M010 | Valeur incorrecte / Cette rubrique ne contient pas<br>une valeur autorisée par la norme                                              | Sous l' <b>éditeur DADS-U</b> , corriger la rubrique en choisissant le code approprié dans la liste proposée.                                                                                                    |
| M012 | Valeur incorrecte / La longueur de cette rubrique (X<br>caractères) est supérieure à la longueur maximale<br>attendue (Y caractères) | Sous l' <b>éditeur DADS-U</b> , corriger la rubrique en respectant le format (longueur de caractère) demandée.                                                                                                    |
| M013 | Valeur incorrecte / Cette rubrique ne doit contenir<br>que des chiffres (caractères 0 à 9, sans signe ni<br>séparateur)              | Sous l' <b>éditeur DADS-U</b> , corriger la valeur saisie. Ne pas<br>mettre d'espace, ni de virgule ou de point.                                                                                                    |
| M015 | La longueur de cette rubrique est incorrecte – le<br>format attendu est JJMMAAAA                                                     | Sous l' <b>éditeur DADS-U</b> , corriger la date pour respecter le format JJMMAAAA.                                                                                                    |
| M018 | Valeur incorrecte / Cette rubrique contient des caractères invalides                                                                 | Sous l'éditeur DADS-U, corriger la saisie en évitant les caractères comme ? : / ! § %                                                                                                    |
| M020 | Valeur incorrecte / Une rubrique alphanumérique ne<br>peut commencer ou finir par un ou plusieurs 'espace'                           | Sous l' <b>éditeur DADS-U</b> , corriger la rubrique en supprimant l'espace en début ou en fin de texte.                                                                                                    |
| M021 | Valeur incorrecte / Une rubrique ne peut être vide ou<br>à blanc                                                                     | Sous l' <b>éditeur DADS-U</b> , renseigner impérativement la rubrique, mettre 0 si la valeur est nulle.                                                                                                    |
| M022 | Valeur incorrecte / La valeur zéro n'est pas acceptée.                                                                               | Sous l'éditeur DADS-U, supprimer le 0, laisser la valeur vide sans espace.                                                                                                    |
| M024 | Totaux invalides / Le nombre total de rubriques est<br>incorrect                                                                     | Sous l' <b>éditeur DADS-U</b> , il est impératif d'enregistrer le fichier FICDASU ouvert afin de comptabiliser le nombre de rubriques à déclarer.                                                                            |
| M028 | Totaux invalides / Rubrique S90.G01.00.001 absente<br>(nombre total de rubriques)                                                    | Sous l'éditeur DADS-U, il est <u>impératif d'enregistrer le</u><br>fichier FICDASU ouvert afin de comptabiliser le                                                                                                    |
|      | · · · ·                                                                                                    | nombre de rubriques à déclarer.                                                                                                    |

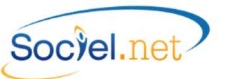

|        | ANOMALIE                                                 | Résolution                                                                                              |  |
|--------|----------------------------------------------------------|----------------------------------------------------------------------------------------------------|--|
|        | Valeur incorrecte / NIR invalide (code sexe 8 invalide - | Sous l' <b>éditeur DADS-U</b> , corriger le No SS dans la                                               |  |
| 10000  | doit être égal à 1 ou 2)                                 | rubrique S30.G01.00.001.                                                                                |  |
| N/0E7  | Valeur incohérente / L'année du NIR doit être égale à    | Sous l' <b>éditeur DADS-U</b> , corriger le No SS dans la                                               |  |
| 101037 | celle de la date de naissance.                           | rubrique S30.G01.00.001.                                                                                |  |
| N4112  |                                                          | Les modifications apportées par l'éditeur DADS-U ne                                                     |  |
|        | Erreur de structure / Sous-groupe SXX.GXX.XX non         | respecte pas la structure attendue. Se référer au cahier                                                |  |
| M115   | attendu après SYY.GYY.YY                                 | des charges pour vérifier et corriger par l' <b>éditeur</b>                                             |  |
| 101113 |                                                          | DADS-U.                                                                                                 |  |
|        | Sous-groupe absent / Le sous-groupe SXX.GXX.XX est       | Les modifications apportées par l'éditeur DADS-U ne                                                     |  |
| M117   | manquant dans cette période d'activité S40, pour         | respecte pas la structure attendue. Se référer au cahier                                                |  |
|        | cette nature de déclaration et ce code population du     | des charges pour vérifier et corriger par l'éditeur                                                     |  |
|        | salarié                                                  | DADS-U.                                                                                                 |  |
|        | Rubrique absente / Cette rubrique est obligatoire        | Sous l' <b>éditeur DADS-U</b> , renseigner impérativement la                                            |  |
| M127   | pour une déclaration de nature S20.G01.00.04.001         | rubrique. Si la valeur est nulle, mettre 0.                                                             |  |
|        | renseignée à 01 (Complète)                               | 4                                                                                                    |  |
|        | Sous-groupe absent / Le sous-groupe 'Elections           |                                                                                                    |  |
|        | prud'homales' \$65.G40.05 est requis pour ce salarié,    | Sous l' <b>éditeur DADS-U</b> . raiouter le nœud S45.G40.05                                             |  |
| M298   | car la ou l'une de ses périodes d'activité S40 inclut le | "Elections Prud'homales" pour le salarié et renseigner<br>les rubriques du groupe (collège et section). |  |
|        | dernier vendredi de l'année (25/12/2015), et             |                                                                                                    |  |
|        | mentionne un contrat de droit privé relevant du          |                                                                                                    |  |
|        | conseil des prud'hommes (S40.G10.05.012.002=01)          |                                                                                                    |  |
|        | Valeur incohérente / Cette déclaration, étant            |                                                                                                    |  |
|        | indiquée comme "complète" (nature                        |                                                                                                    |  |
|        | S20.G01.00.004.001=01), devrait contenir au moins        |                                                                                                    |  |
| M420   | une structure S44 (retraite complémentaire AGIRC-        | Sous l' <b>éditeur DADS-U</b> , corriger la rubrique .                                                  |  |
|        | ARRCO), et/ou une structure S45 (prévoyance), et/ou      |                                                                                                    |  |
|        | un sous-groupe S80.G01.01, et/ou un sous-groupe          |                                                                                                    |  |
|        | S80.G01.02                                               |                                                                                                    |  |
| N4004  | valeur incorrecte / La longueur de cette rubrique (X     | Sous l'editeur DADS-U, corriger la rubrique en                                                          |  |
| M904   | caracteres) est inferieure a la longueur minimale        | respectant le format (longueur de caractère)                                                            |  |
|        | attendue (Y caracteres)                                  | demandee.                                                                                               |  |
| MOOC   | valeur incorrecte / Cette rubrique doit etre             | Sous l'editeur DADS-U, corriger la valeur saisle en                                                     |  |
| INIADP | numerique, exprimee avec un point separateur et 2        | utilisant le point comme separateur decimal. Ne pas                                                     |  |
| M909   | Ultimates                                                | niettie u espace.                                                                                       |  |
|        | valeur incorrecte / cette rubrique numerique ne peut     | Sous i editeur DADS-D, supprimer ie D, laisser la Valeur                                                |  |
|        | prendre une valeur nulle                                 | viue sans espace.                                                                                       |  |